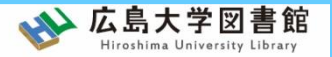

## 図書館資料・施設の紹介

### 

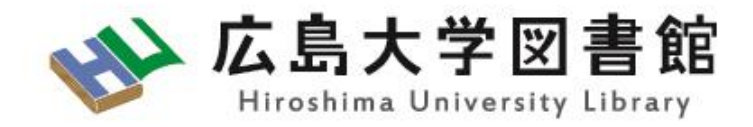

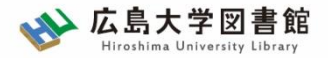

1.1 広島大学の図書館

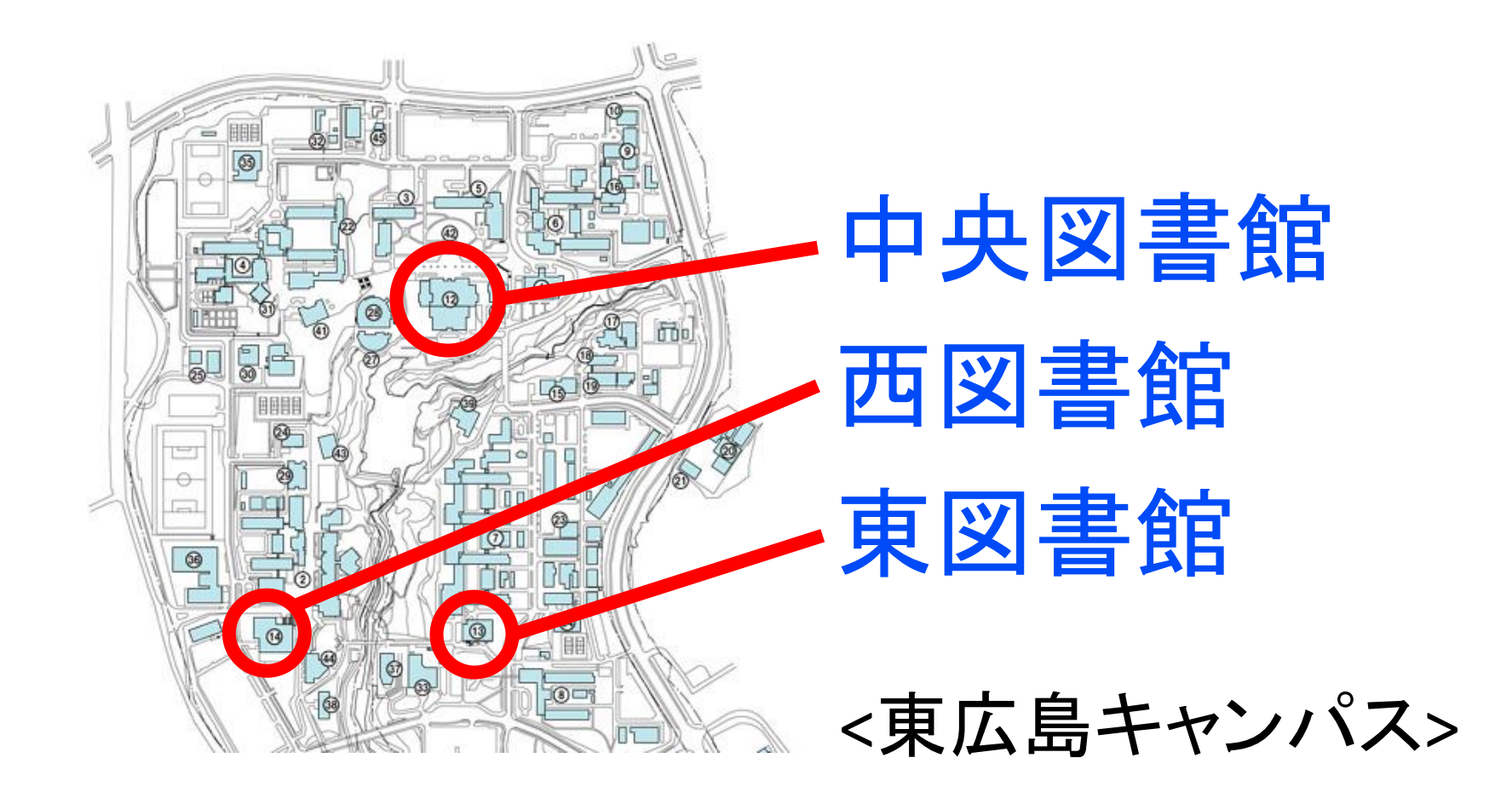

1.1. 広島大学の図書館

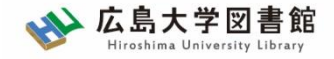

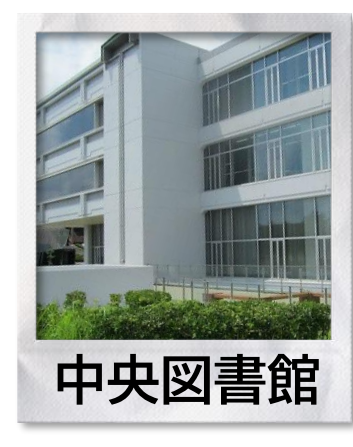

#### 広島大学で一番大きな図書館 文学・社会科学・教育学・自然科学など 幅広い分野の資料を所蔵

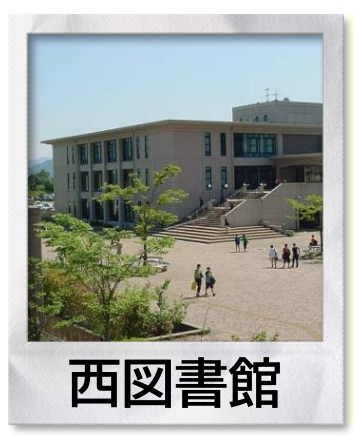

#### 総合科学部に近い図書館 学部1年生の利用が多い 2階:教養書・文芸書など 3階:工学・情報科学・生物学など

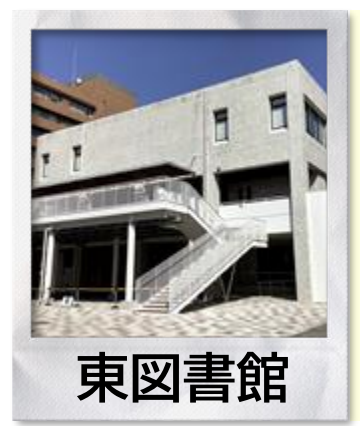

# メディアセンターと書庫 1階:書庫(工学・情報科学・生物学など) 2階・3階: 情報メディア教育研究センター(東分室) ※書庫には入れません。閲覧・貸出は西図書館まで。

1. 図書館の資料・施設の紹介
 1. 1. 広島大学の図書館

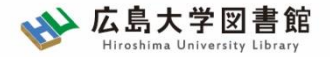

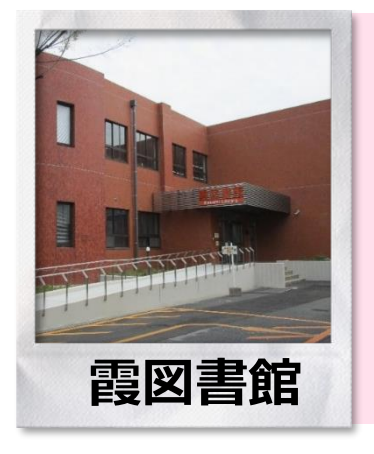

#### <mark>霞キャンパスの図書館</mark> 医学・歯学・薬学・看護学など 生命科学関連の資料を中心に所蔵

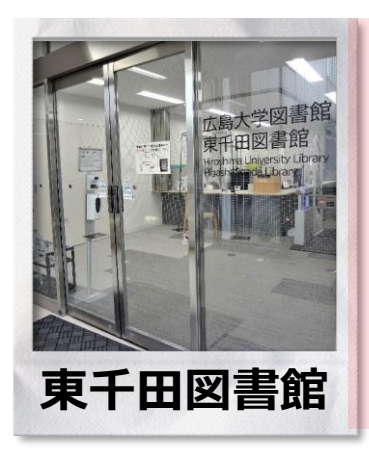

#### 東千田キャンパスの図書館 法学・経済学など社会科学分野の 資料・教養書を中心に所蔵

#### この2館は、広島市内のキャンパスにあります。

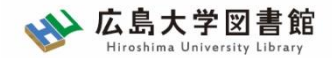

### 1.2. 図書館の資料(学術情報)

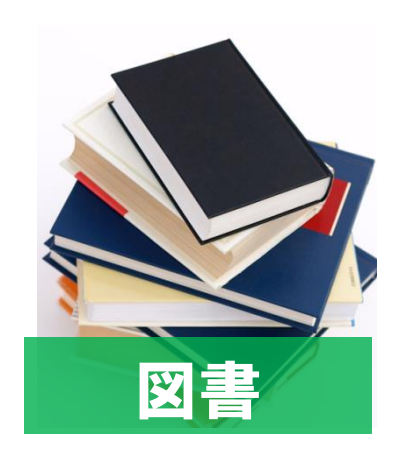

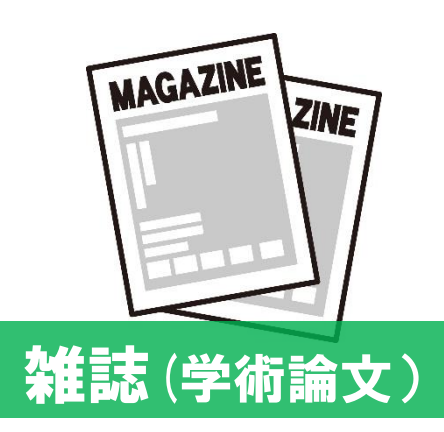

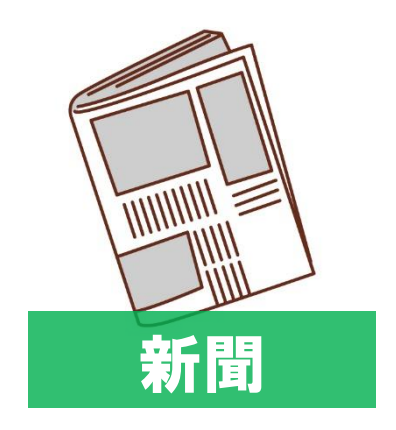

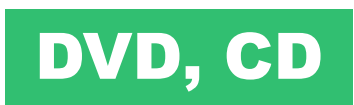

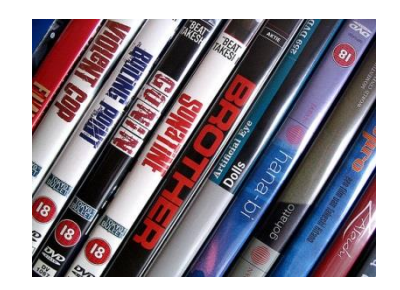

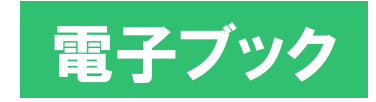

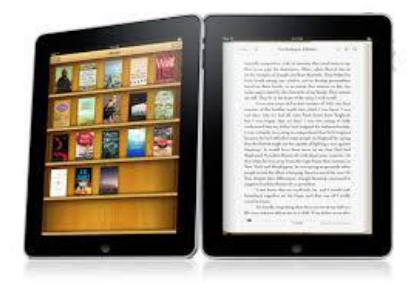

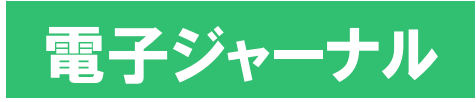

[Report 17, 2013]

#### THE "RIGHT" CROWD IS THE WISE CROWD: INTERVIEW WITH PIA ERKINHEIMO [Ivey Business Journal Online (Canada)]

Any glasmissic Jourdi Olmani Clanadol Ha Algons Minda Merdi Sela Life (La Algons Minda Merdi Merdi Merd Merdi Merd Merdi Merdi Merdi Merd Merdi Merd Merd Merdi Merd Me

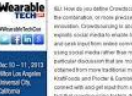

(iii) cold relative interface (page) page) of the page relative cold and an experimental or interparts (page) and (page) page (page) page (page) page (page) page) page (page) page (page) page (page) page) page (page) page) page (page) page) page (page) page) page (page) page) page (page) page) page (page) page) page) page (page) page) page) page) page (page) page) pa

1. 図書館の資料・施設の紹介
 1. 2. 図書館の資料(学術情報)

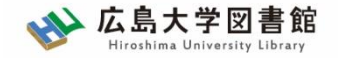

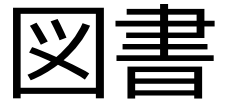

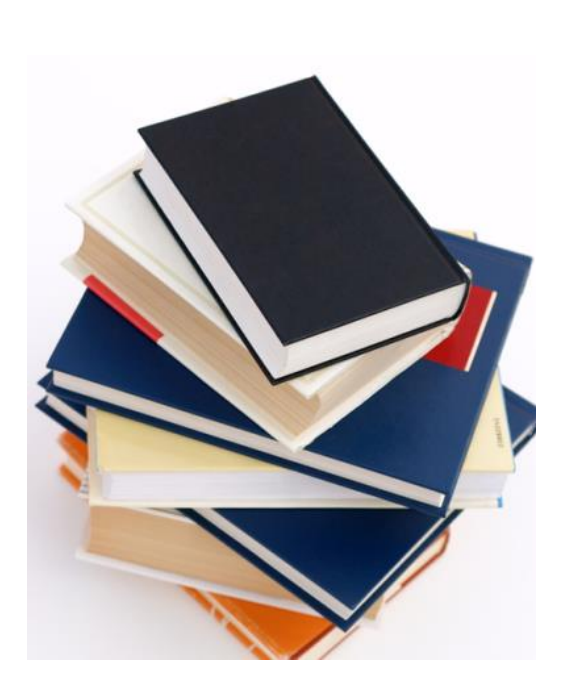

- あるテーマについて幅広く、体系
   的な説明がしてあることが多い
- 基本的な情報や関連情報の理解に 役立つ
- <u>出版までに時間がかかる</u>ため、最 新情報が重要な分野には向いてい ない

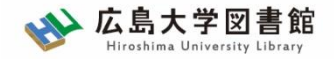

雑誌 (学術論文)

- 学術雑誌と呼ばれる
- ・<u>定期的に出版</u>されるため、<u>最新の研</u>
   ・<u>究成果(学術論文)</u>が載っている

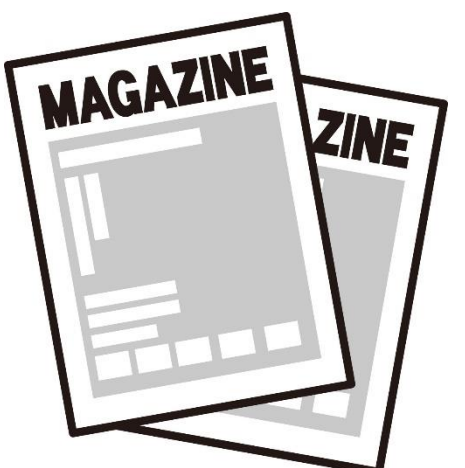

- ・理工・医学などでは研究に最も必要 な資料
- 各雑誌に出版された<u>順番に数字(巻</u>)が振られている

1. 図書館の資料・施設の紹介 1.2.図書館の資料(学術情報)

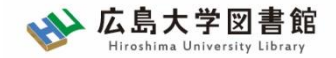

新聞記事

- 政治、社会、経済、文化などの最新 のニュースや報道情報
- ・実際に起きた**出来事、現象の記録**と して優れる
- 基本的に学術的な分析は行われない
- ・新聞社や記者などの意向が記事に反 映される場合もある

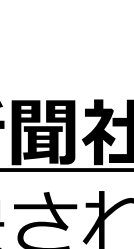

- 1. 図書館の資料・施設の紹介
- 1.2.図書館の資料(学術情報)

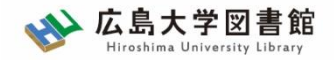

電子ジャーナル、電子ブック

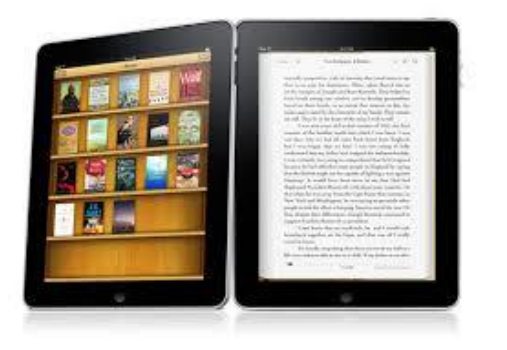

インターネット上で読むことができる雑 誌・図書

学内ネットワークからアクセスが必要。 自宅など学外からアクセスする場合は **VPNサービス**またはシングルサインオン を利用

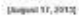

#### THE "RIGHT" CROWD IS THE WISE CROWD: INTERVIEW WITH PIA ERKINHEIMO [Ivey Business Journal Online (Canada)]

a Journal Online (Danada) His Acquire Media News Etical Pia Science-In is the feed of the Freeze non-post organization first Q -1 Dog 1 Press Disc the Strategic Califie for Intense, Technology and Innovation in ICT &

Public Private Padhworks of pitude and public companies, any enders and retained industribution. This is the former Head of Considerating at losing and is a Request presentier of ECH conferences on Considerations and Open investigan Site is also the 2013 residents to the European Conversions in Open Investigation Stategy 5

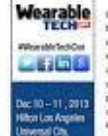

EL: How do you define Orgadopsiuriang? Pia Exkiniteimo: Croakdoparphip to equantizati the combination, or more precisely the application of apidal media to the process of oper enovidian. Crowdonancing is about sharing, itsnipparence and leagest it exprises and equals social rieda to elable branks, (prigarises, cities and entropresents to eng and seat lies from orders convestillars of people who, ideally and texaste they are plate strial marks rather has need constrained mason has contribute place to a attended to examine that are treated and were present a that would obtain to be ottained from more traditional meltiods. Companies from packaged-goods glasts like Kraff-Fonds and Procter & Camtole to powerements around the world as a crawdeouncing to privace with and out stand from standards there colleadows of mine size historian the I that provide writing for Mrs. democracy / centernly agree with this interpretation

0 100

• 発行してすぐに読める

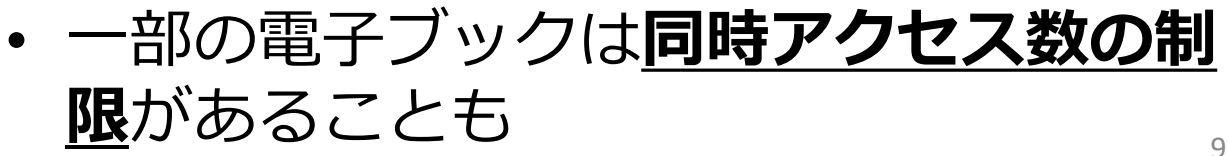

1. 図書館の資料・施設の紹介
 1. 2. 図書館の資料(学術情報)

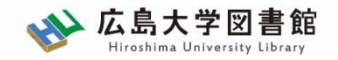

### インターネット情報(ウェブサイト)

| XXXXX.co.jp |
|-------------|
|             |
| XXXXX       |
| XXXXX       |
| XXXXX       |
| XXXXXX      |
|             |
|             |
|             |
|             |
|             |

- リアルタイムでの情報提供に適する。
- ・ <u>政府や自治体の報告書、統計</u>などがある。
- 多くのコンテンツは流動的で、<u>情報が簡</u> <u>単に変更・削除</u>される。
- **信頼性があるウェブサイト**かを自身で判断する必要がある
   例)xxxx.ac.jp xxxx.go.jp

1. 図書館の資料・施設の紹介
 1. 2. 図書館の資料(学術情報)

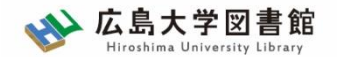

### コラム:情報の信頼性とは?

#### レポートは学術的な問題を取り扱っている。その ため、レポートを書くために入手した情報は、<u>学</u> 術的に信頼性があるかを確認する必要がある。

もし、入手した情報の信頼性に問題がある場合は、 その情報を参考にして書いた自分のレポートの信 頼性もなくなる。

※詳細は「4. レポート作成のための文献検索と入手方法」にて紹介

1.2. 図書館の資料(学術情報)

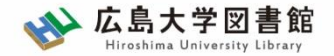

信頼性を評価するポイント

情報の信頼性を評価するためのポイントには 以下のようなものがある。

#### その情報は、

- ・いつ書かれたか?
- ・ 誰が書いたか?
- 専門家によって確認されているか?
- 書かれた目的は何か?
- 正確であるか? など。

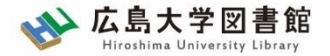

### 1.3 図書館の施設

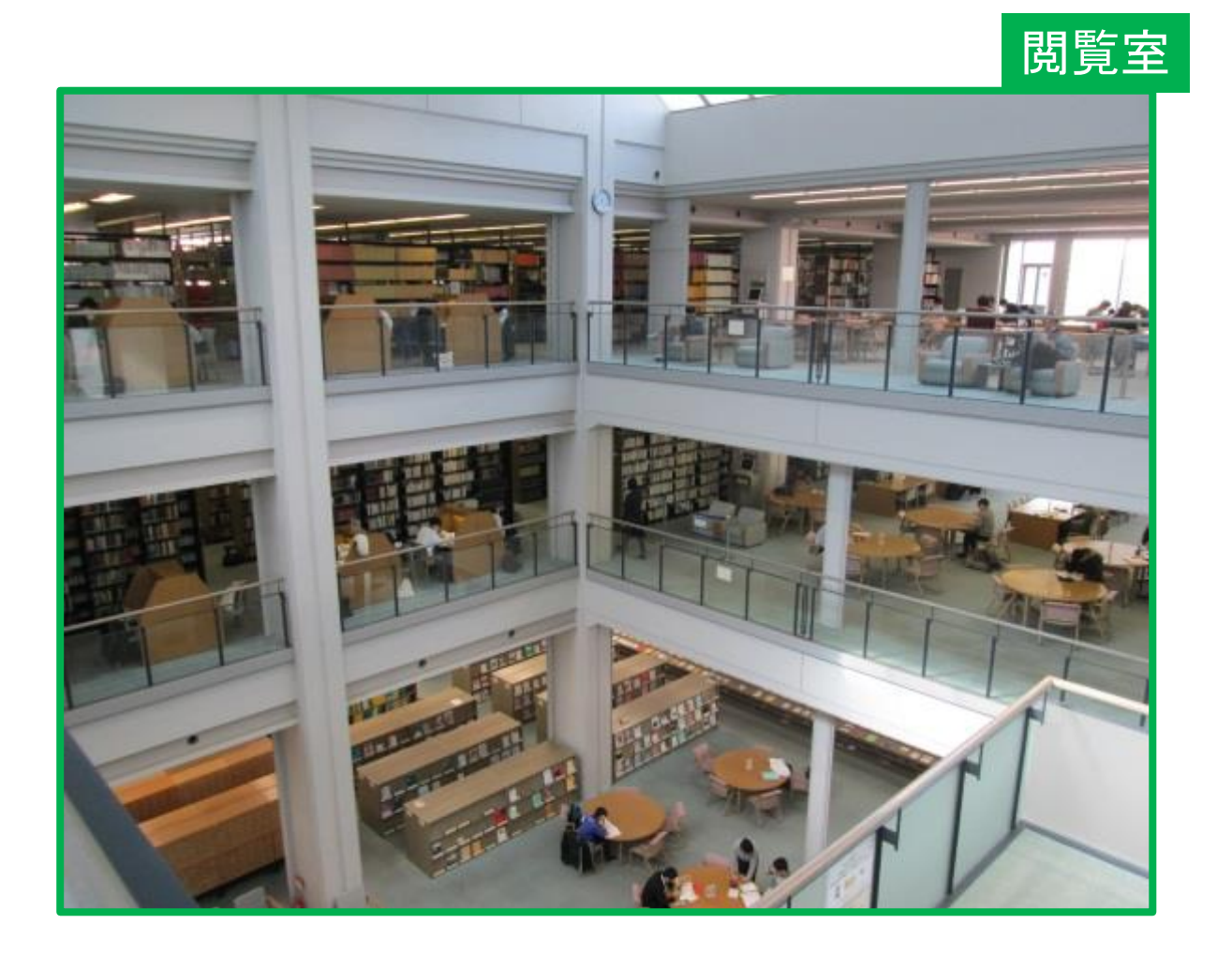

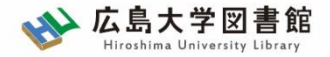

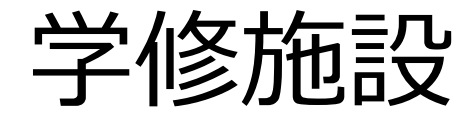

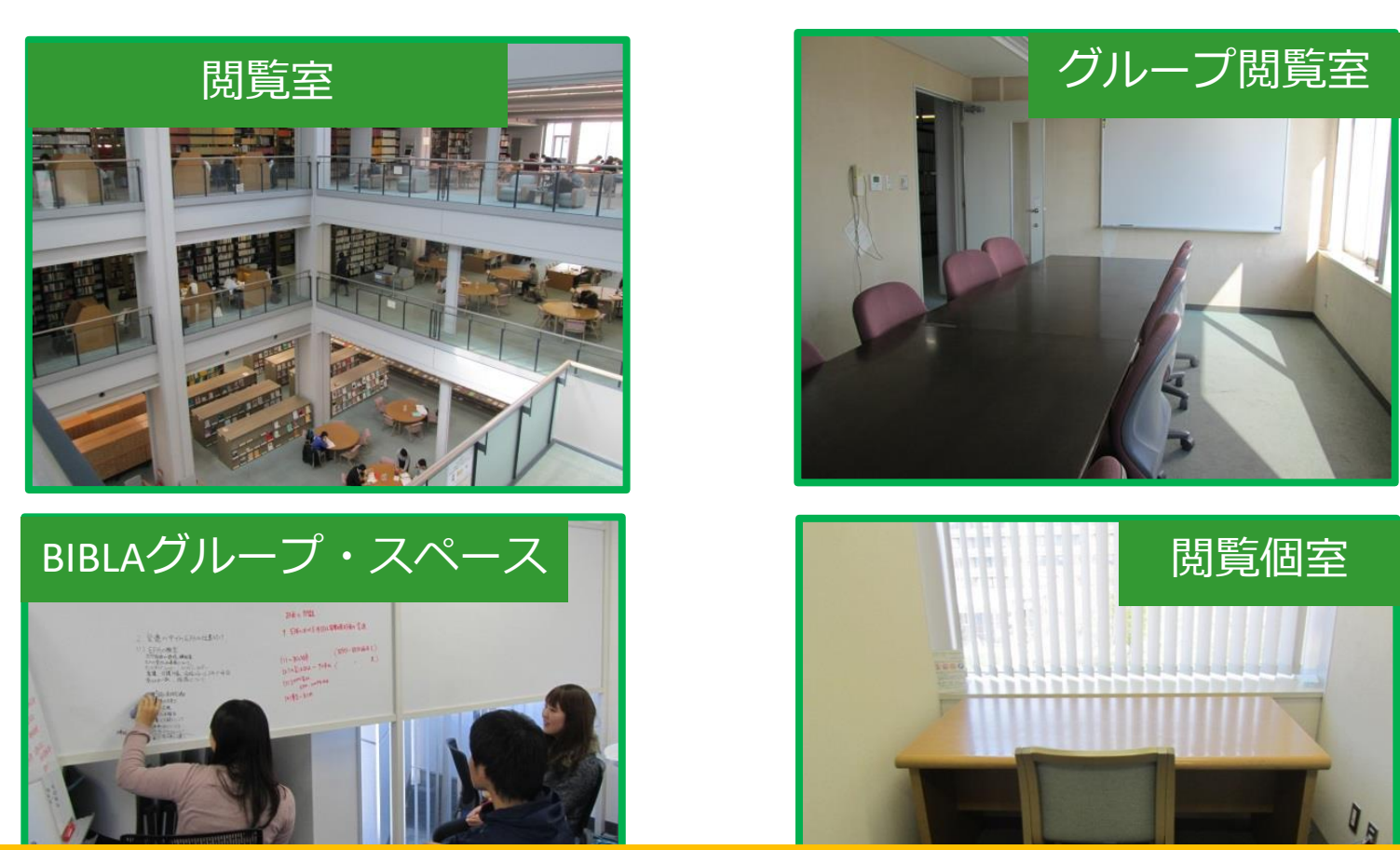

施設の有無・利用方法は各図書館で異なります。 図書館ホームページ、または各図書館のカウンターで確認して ください。

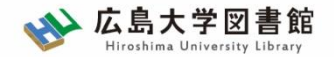

1.4 基本的なルールとマナ

- 1. 学生証を常に携行すること。
- 2. 館内は原則飲食禁止。ただし、蓋付の飲物<sup>※</sup>のみ持込み可能。
- 3.携帯電話はマナーモードにして、通話は館外で。
- 4. 館内資料の撮影・スキャンは原則禁止。(ただし、図書館の許可が ある場合は除く)
- 5. 電子資料の大量ダウンロードは禁止
- 6. 自転車は駐輪場にとめること。

- 7. 貴重品は必ず身につけておくこと。

※ペットボトル、直飲み水筒など、密閉できる蓋付きの容器に入った飲み物に限ります。 (ストロー付き紙パック飲料、蓋をかぶせた紙コップ、アルコール飲料などは持込不可)<sup>15</sup>

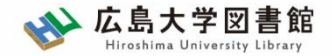

駐輪マナーを守ろう

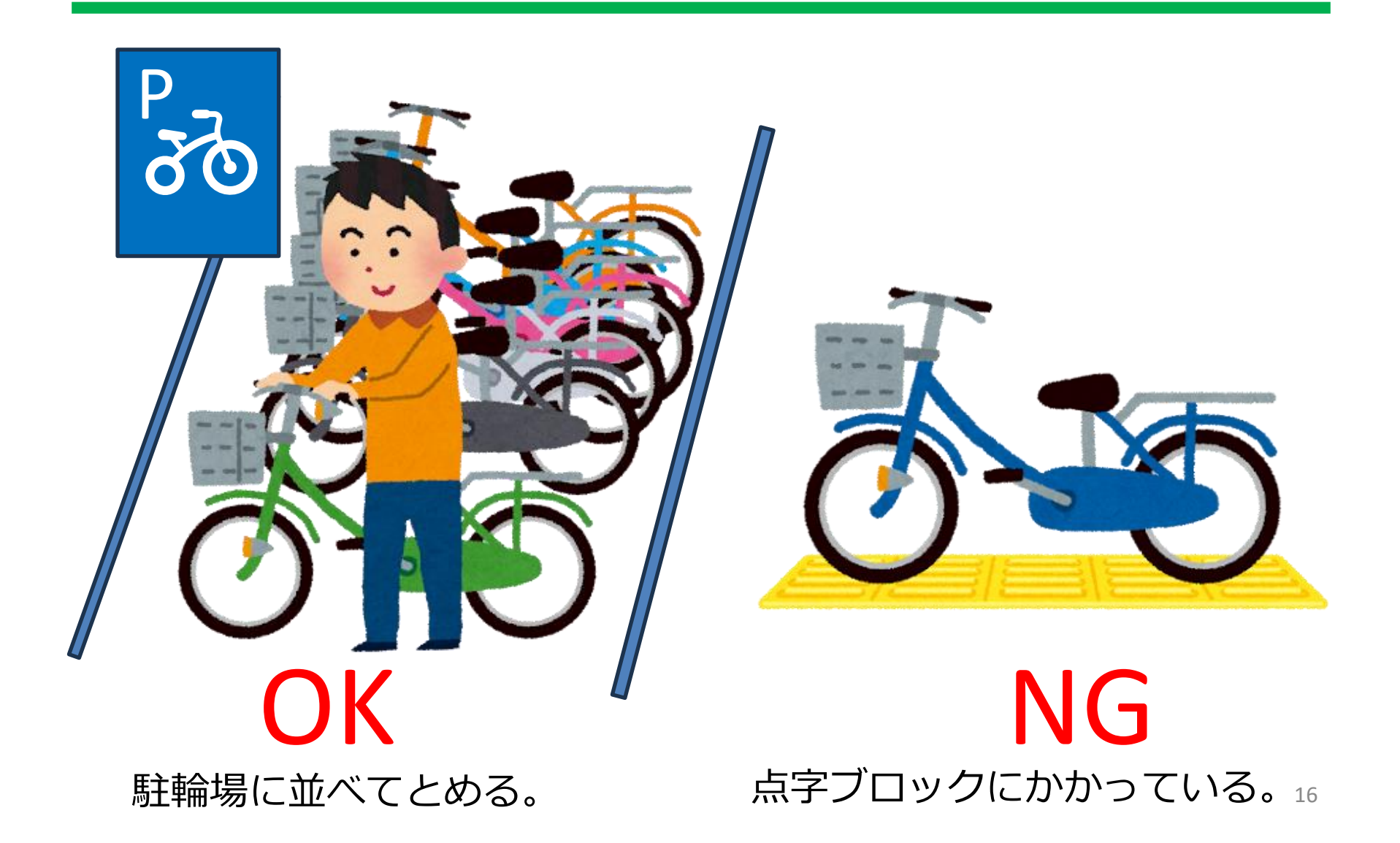

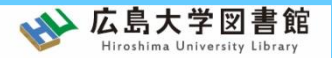

# 図書館の利用方法

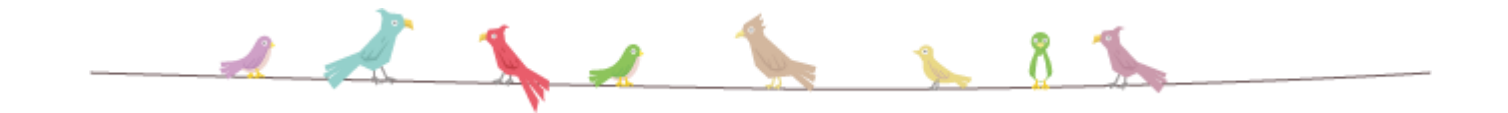

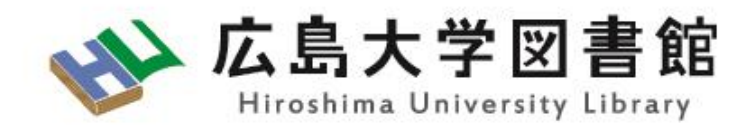

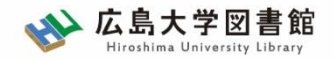

2.1. 資料の貸出・返却

| 資料の貸出には学生証が必要です。                        |                  |            |         |  |  |  |  |
|-----------------------------------------|------------------|------------|---------|--|--|--|--|
|                                         |                  |            |         |  |  |  |  |
| 学生証    借りたい資料                           |                  |            |         |  |  |  |  |
| 貸出冊数と期間 ※東図書館の資料は、図書館ホームページから申し込んでください。 |                  |            |         |  |  |  |  |
|                                         | 図書               | <b>染推誌</b> | 視聴覚資料   |  |  |  |  |
| 冊数                                      | 各館 10冊           | 各館 5冊      | 各館 3点   |  |  |  |  |
| 期間                                      | 3週間              | 当日のみ       | 1週間     |  |  |  |  |
| 貸出方法                                    | カウンター、<br>自動貸出機  | カウンターのみ    | カウンターのみ |  |  |  |  |
| 返却方法                                    | カウンター、<br>ブックポスト | カウンターのみ    | カウンターのみ |  |  |  |  |

2.図書館の利用方法
 2.1.資料の貸出・返却

☆ 広島大学図書館 Hiroshima University Library

### 図書を借りる:自動貸出機の使い方

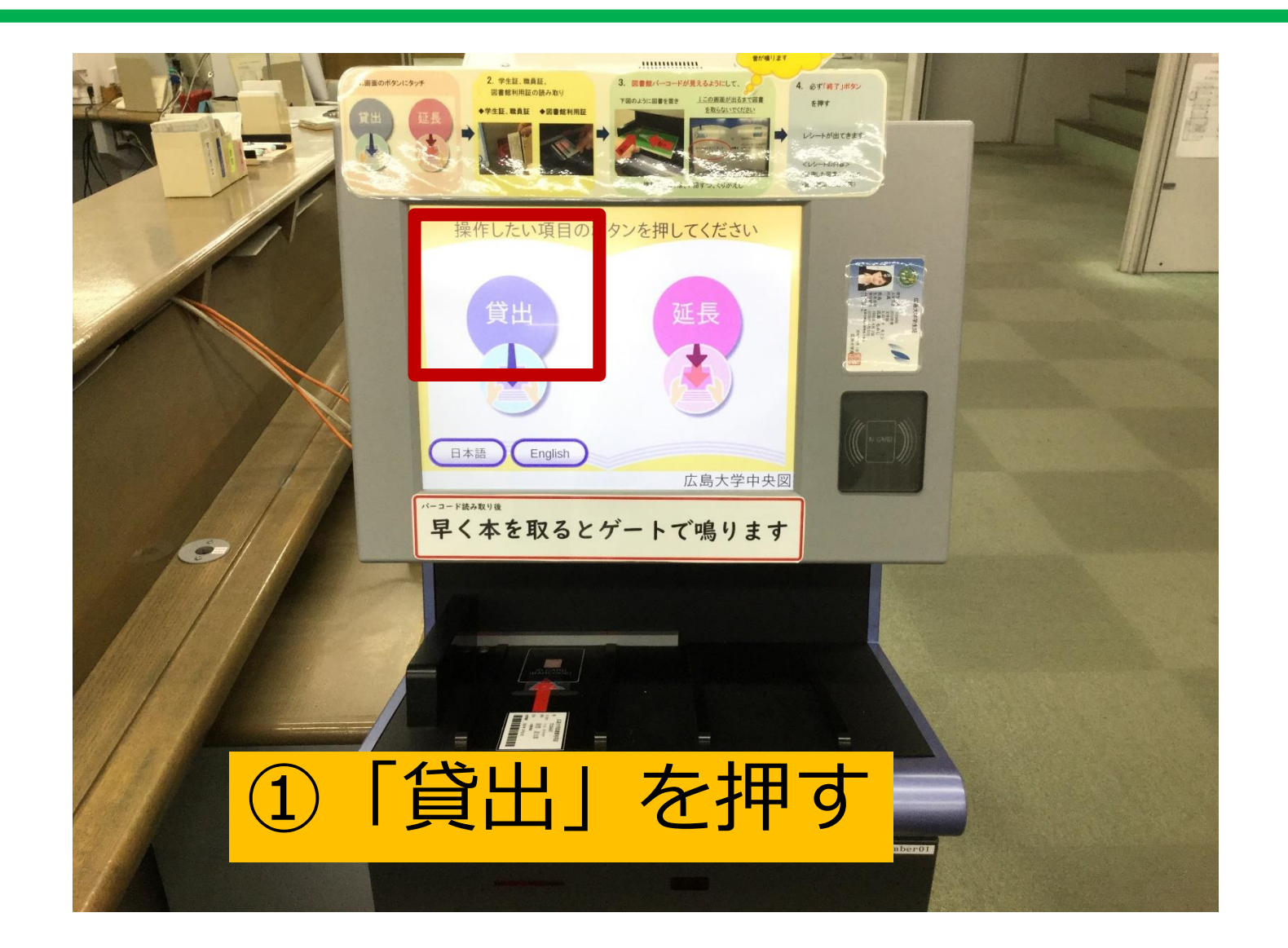

2.図書館の利用方法
 2.1.資料の貸出・返却

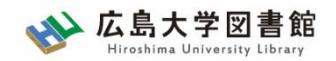

### 図書を借りる:自動貸出機の使い方

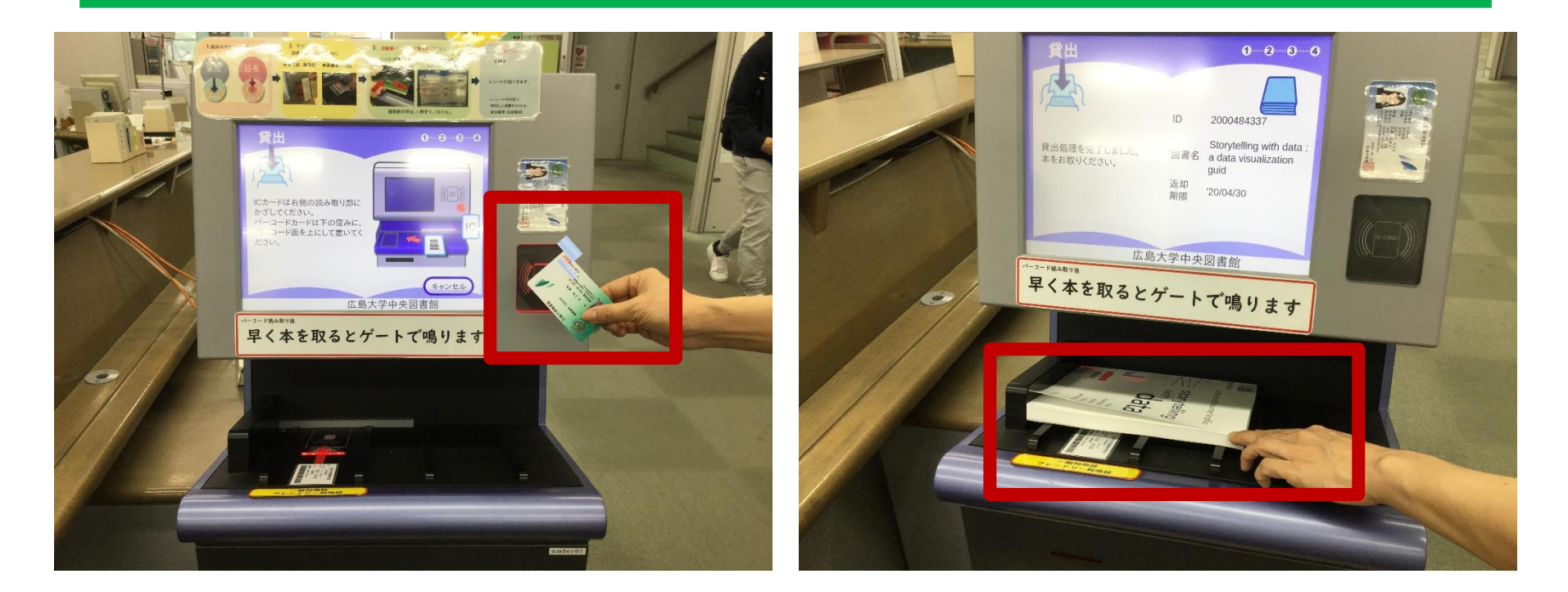

### ②学生証をかざす

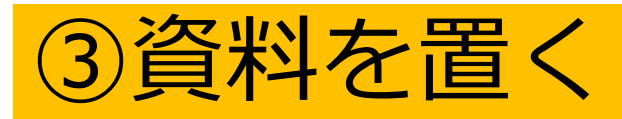

バーコードを上に向けて、 図書を置こう。角をぴったり くっつけるのがポイントです!<sub>20</sub> 2. 図書館の利用方法

2.1. 資料の貸出·返却

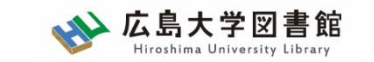

### 図書を借りる:自動貸出機の使い方

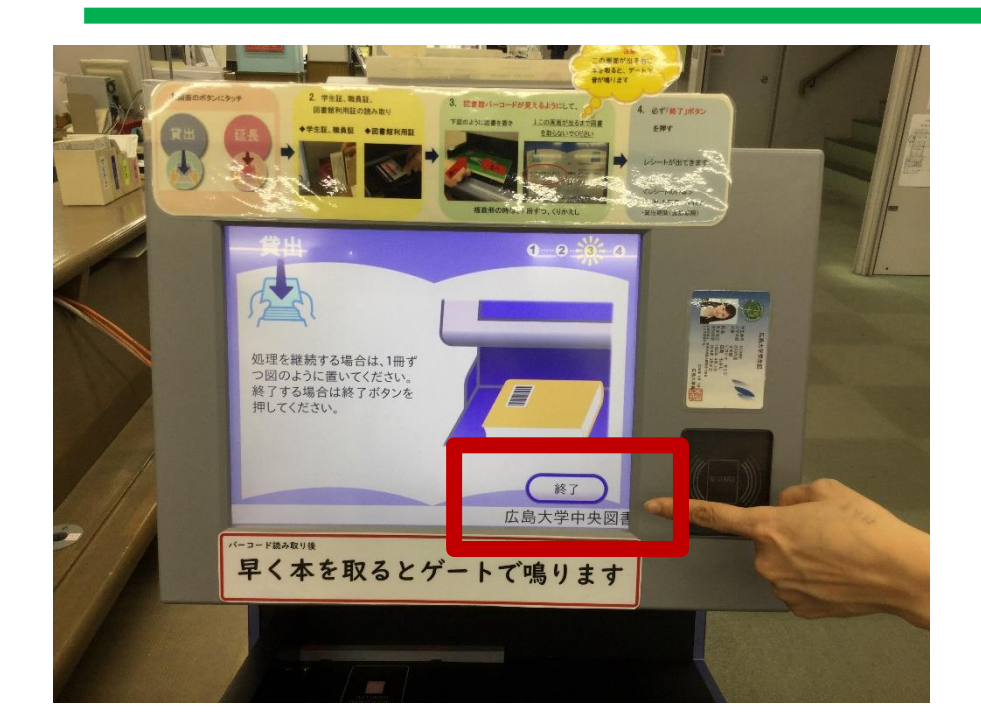

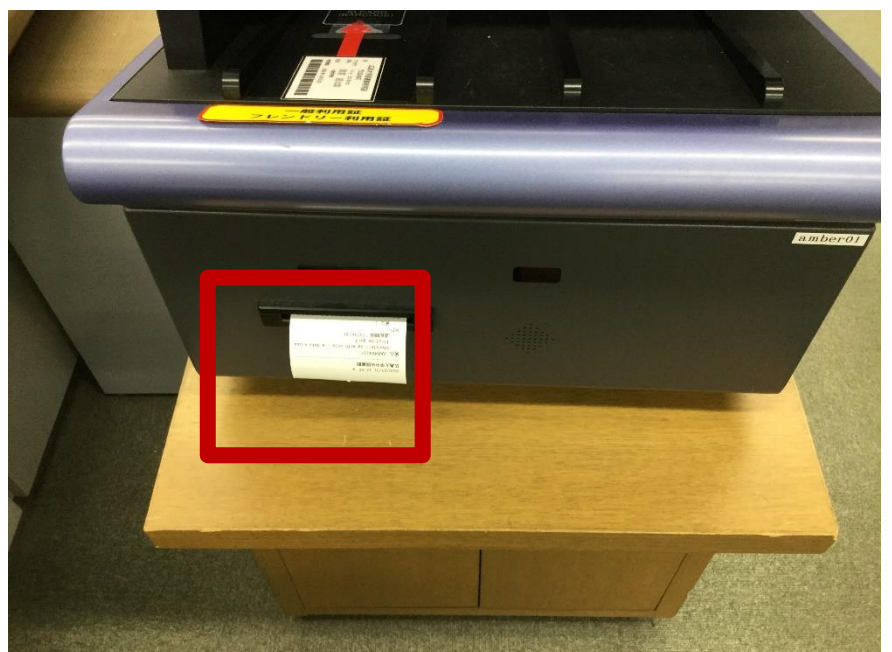

「終了」を押す

続けて、次の図書を読み取る こともできます。

レシートに返却期限日が書いて あります。

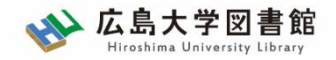

2. 図書館の利用方法
 2. 1. 資料の貸出・返却

### 図書を借りる: NGな図書の置き方

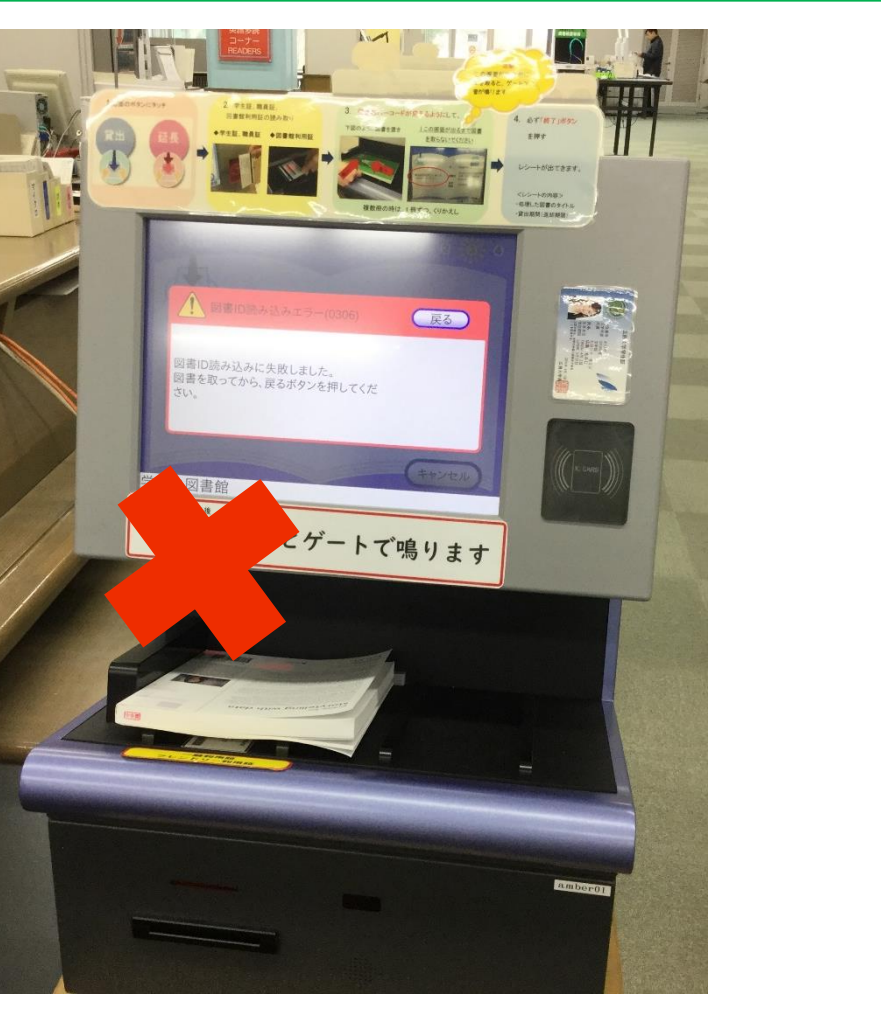

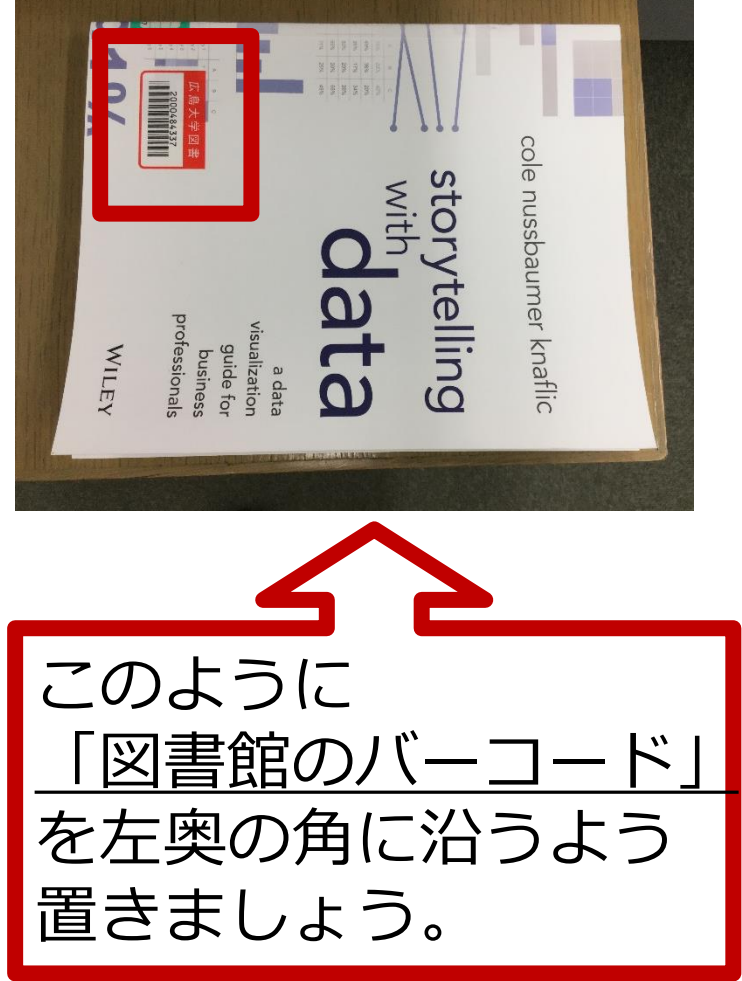

2. 図書館の利用方法
 2. 1. 資料の貸出・返却

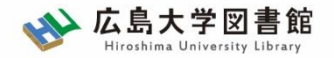

資料の返却

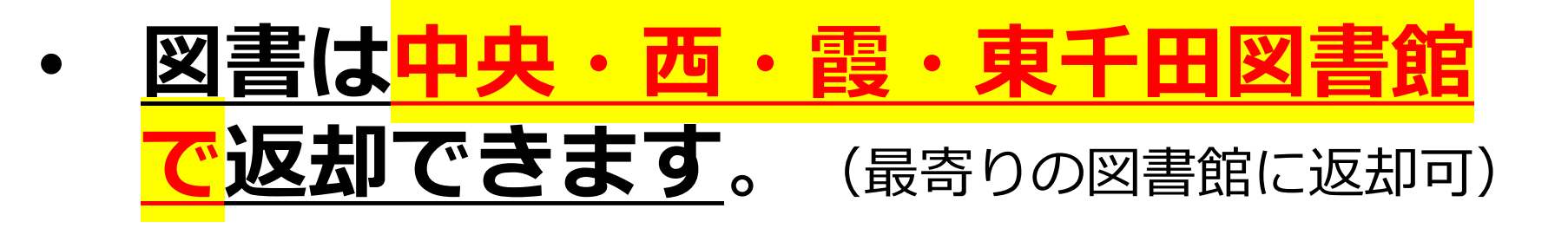

### 開館時:カウンターへ返却します。

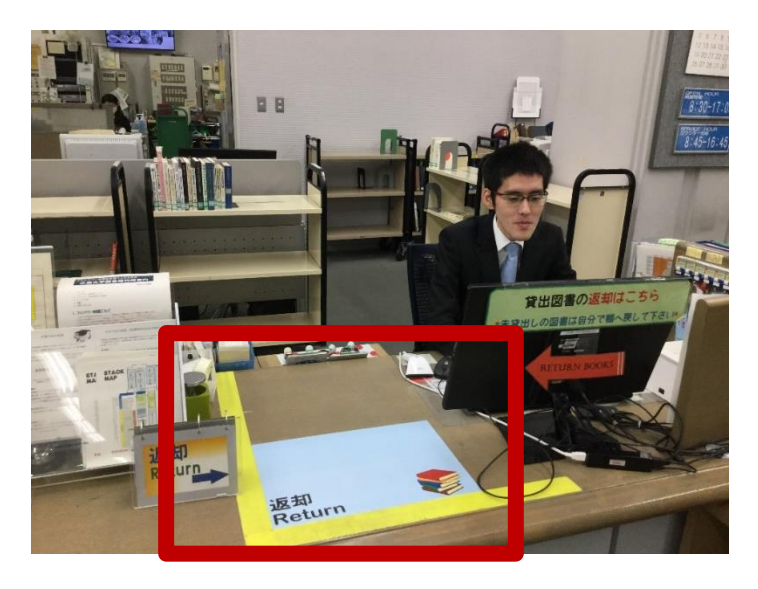

カウンターにおいてください。 何かあればご相談ください。

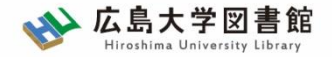

資料の返却

### 閉館時:ブックポストへ返却します。

#### ※雑誌、視聴覚資料、他機関の図書館から借り た図書はブックポスト返却不可。

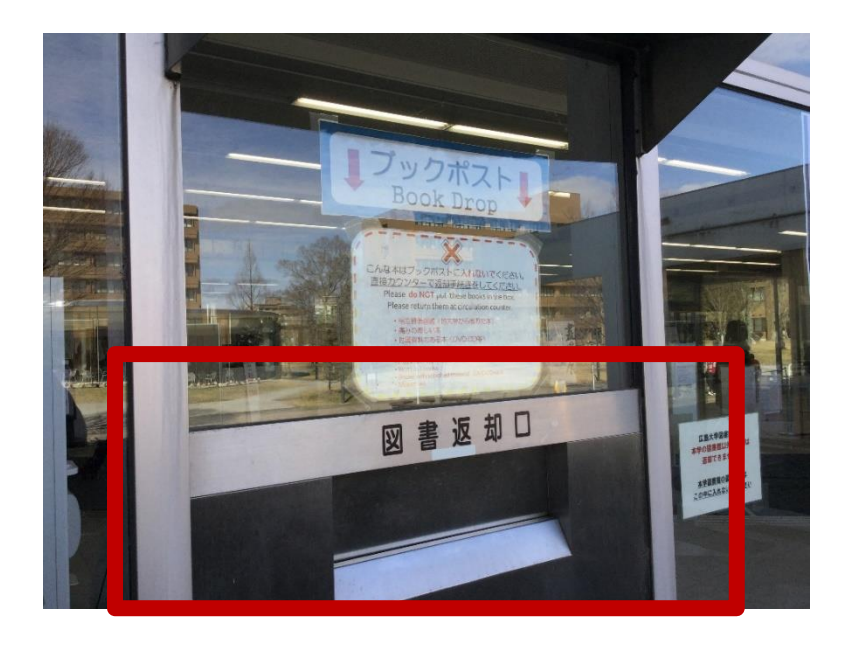

2. 図書館の利用方法
 2. 1. 資料の貸出・返却

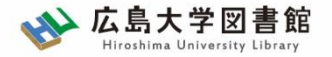

延滞・予約・更新

#### • 延滞罰則

返却期限を過ぎて延滞すると、<u>貸出停止</u>となります。

また、<u>延滞日数に応じ、返却後に貸出停止期間が設定</u>され ます。

・ 貸出中図書の予約

利用を希望する図書が貸出中の場合、予約をすることがで きます。準備ができ次第、メールで連絡します。

#### ・ 貸出期間の更新

貸出期間内でかつ他の人の予約が入っていない場合、 <u>2回まで貸出期間を更新(延長)</u>することができます。 2.2. 図書館のホームページの利用

#### https://www.lib.hiroshima-u.ac.jp

#### 図書館ホームページから様々な図書館のサービス利用することができます。

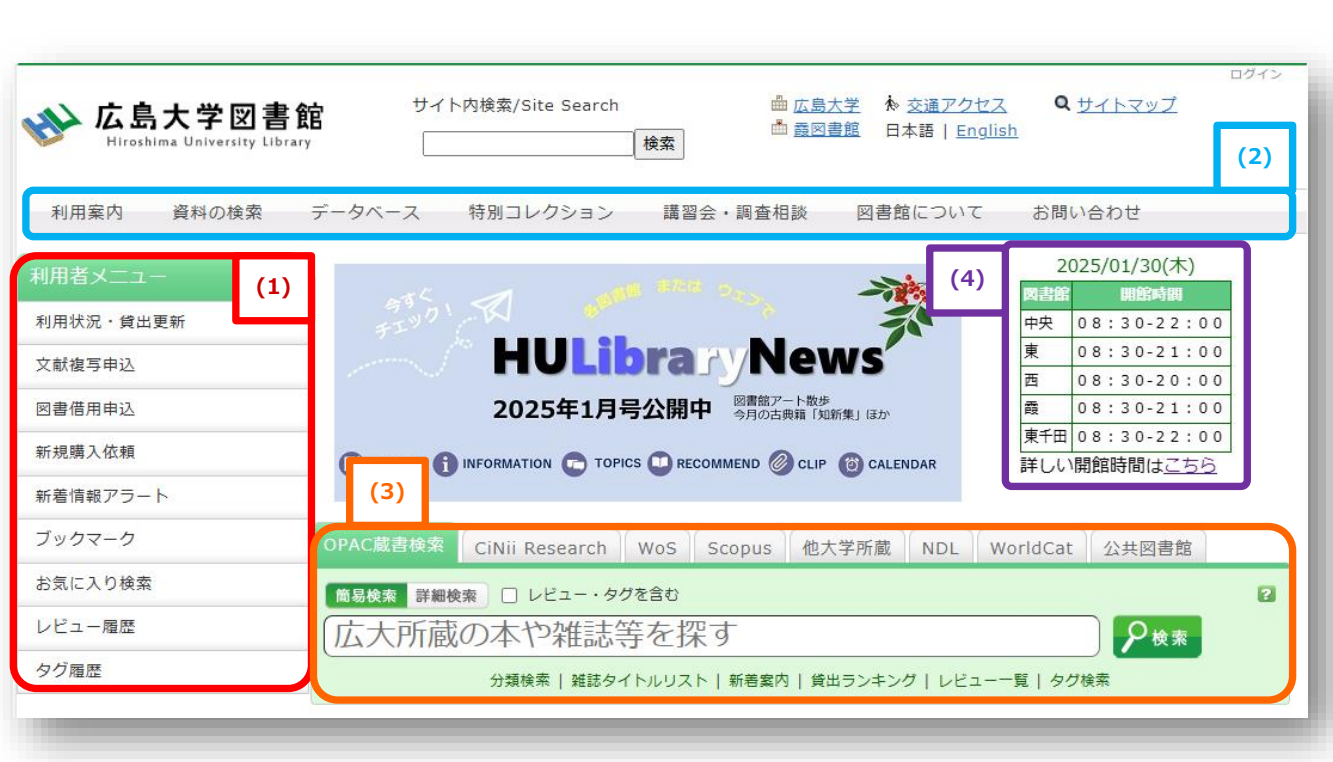

(1)利用者メニュー

ログインが必要な個人向けのサー ビス

#### (2)各種サービスメニュー

図書館の様々なサービスの紹介、 データベースや電子ジャーナルへ のリンク、利用マニュアル、各種 申請窓口など

#### (3)OPAC (Online Public Access Catalog[オーパック]) 蔵書検索

広島大学の所蔵資料の検索システム。図書の予約・取り寄せもできる

(4)図書館カレンダー 図書館の開館予定表 館ごとの月間表示もできる 2. 図書館の利用方法

2.2. 図書館のホームページの利用

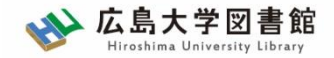

### 貸出期間の更新

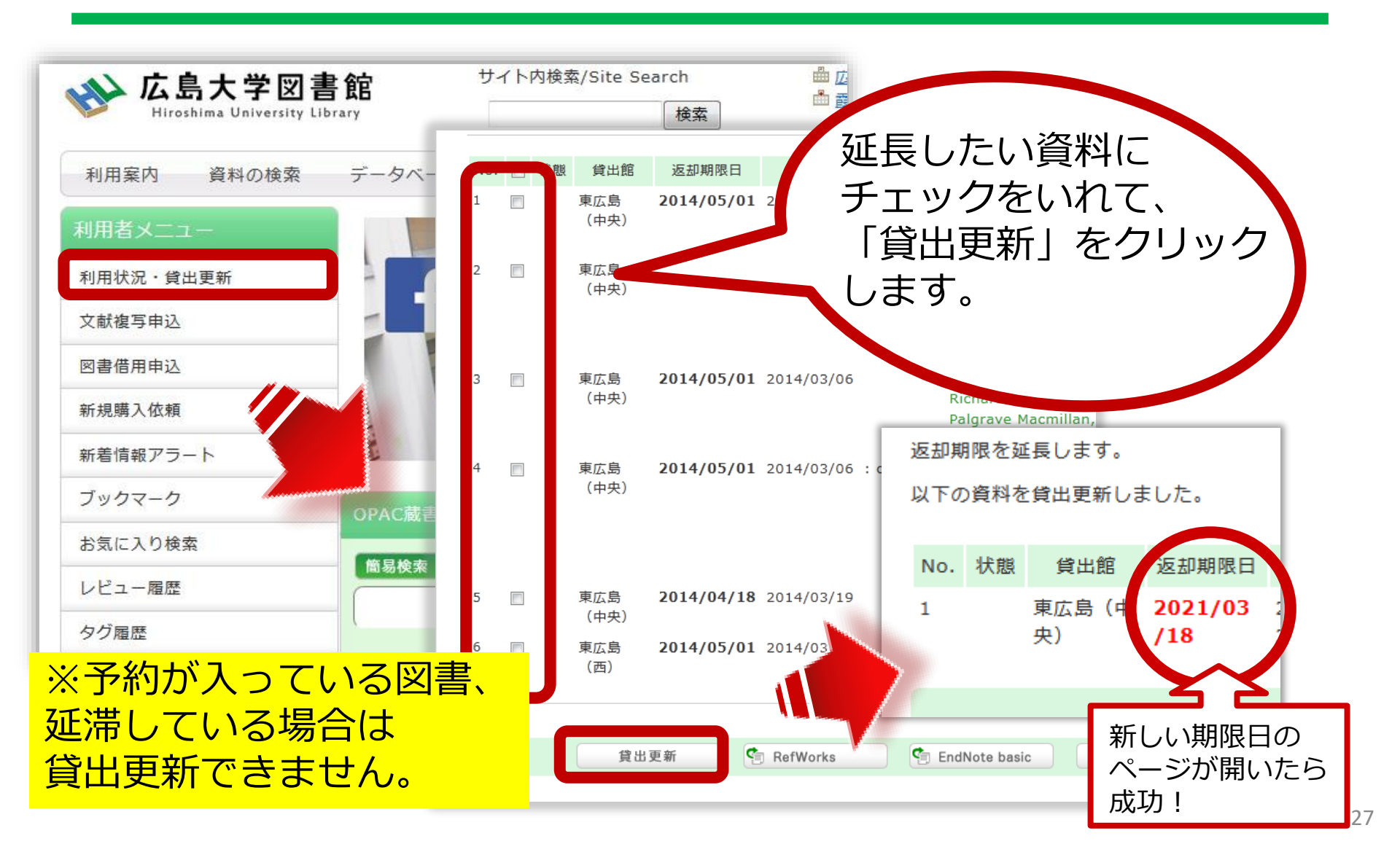

2. 図書館の利用方法

2.2. 図書館のホームページの利用

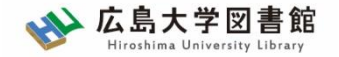

図書の予約

#### 所蔵一覧 1件~10件 (全20件)

#### 配架場所をクリックすると詳細をみることができます。

| 全て   | ~  | 10件 🗸       |                           |     |                 |            |     | 1 2      | 次へ >>                    |
|------|----|-------------|---------------------------|-----|-----------------|------------|-----|----------|--------------------------|
| No.  | 卷号 | 所蔵キャン<br>パス | 配置場所                      | 文庫名 | 請求記号            | 資料ID       | 状態  | 返却予定日    | 予約                       |
| 0001 |    | 東広島<br>(中央) | <u>中央図書</u><br><u>館2階</u> |     | <u>463/A-41</u> | 0100593409 | 貸出中 | 2023/1/3 | 0件<br>予約・取寄              |
| 0002 |    | 東広島<br>(中央) | <u>中央図書</u><br><u>館2階</u> |     | <u>463/A-41</u> | 0100593410 | 貸出中 | 2023/2/2 | 01 <del>1</del><br>予約・取寄 |

### 「(3)OPAC蔵書検索」の検索結果画面から 貸出中の図書を予約することができます

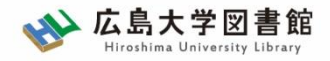

# 2.3. その他のサービス 資料のコピー

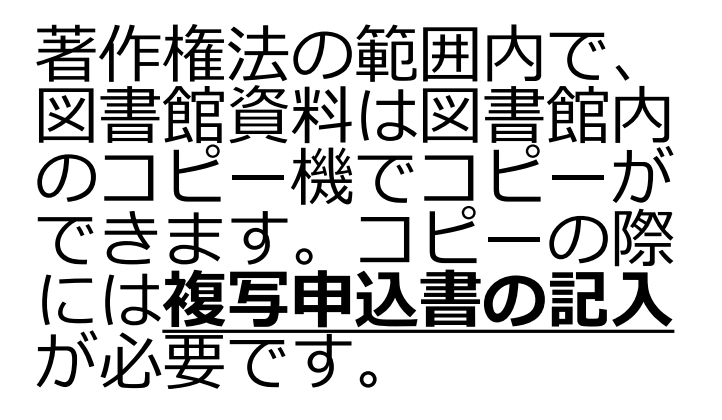

<mark>く注意事項></mark> 図書館内のコピー機は<mark>図書</mark> <u>館資料のコピー専用</u>です。

- ・ 部数は1人につき1部
- 調査研究のため
- ・著作物の一部分のみ

上記以外のコピーはできま せん。

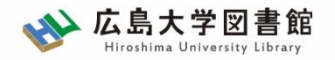

コラム:著作権法

#### 著作権法 第31条 「図書館等における複製等」

第三十一条 国立国会図書館及び図書、記録その他の資料を公衆の利 用に供することを目的とする図書館その他の施設で政令で定めるもの (以下この項及び第三項において「図書館等」という。)においては、 次に掲げる場合には、その営利を目的としない事業として、図書館等 の図書、記録その他の資料(次項において「図書館資料」という。) を用いて著作物を複製することができる。

一図書館等の利用者の求めに応じ、その調査研究の用に供するために、 公表された著作物の一部分 (発行後相当期間を経過した定期刊行物に掲載された個々の著作物にあつては、その全部)の の複製物を一人 につき一部提供する場合

(以下略)

(参考)<u>著作権法(e-Gov法令検索)</u>

2. 図書館の利用方法
 2. 3. その他のサービス

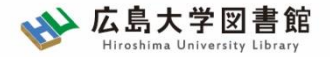

著作権法:つまり?

| 資料種別                                      | 複写可能範囲        |
|-------------------------------------------|---------------|
| <b>雑誌論文</b><br>※次号が発行、または発行後<br>3ヶ月経過したもの | 論文全体          |
| 図書(個人や団体の著作)                              | 図書の半分まで       |
| 図書(複数著者の著作)                               | 著者名がある項目の半分まで |

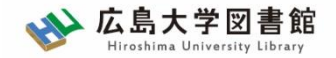

参考調査

# 図書館職員が学修や研究に必要な資料の入手をサポートします。

#### カウンターまたは図書館HP「調査相談サービス」の <u>「Webレファレンス申込フォーム」</u>から相談できます。

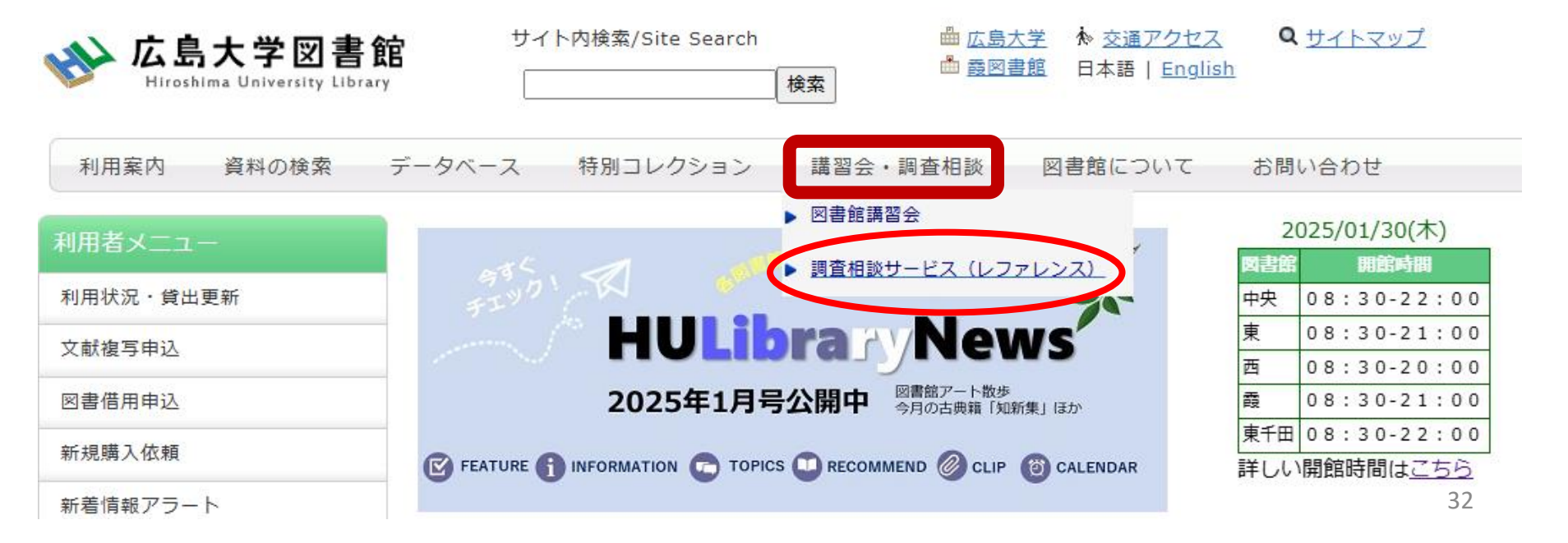

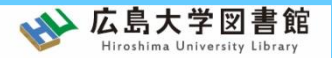

# 図書館資料の探し方

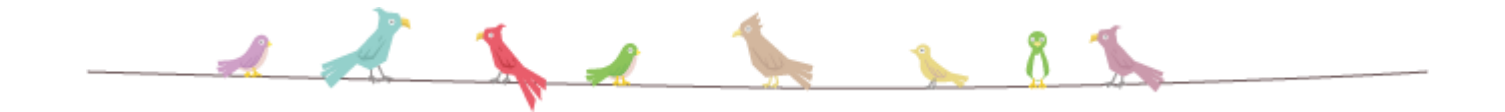

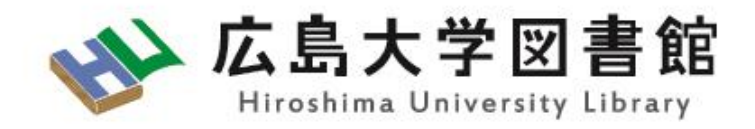

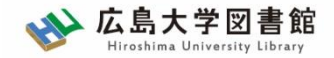

OPAC蔵書検索

#### OPAC蔵書検索(スライド28枚目 < 2.2(3)>参考)から検索します。

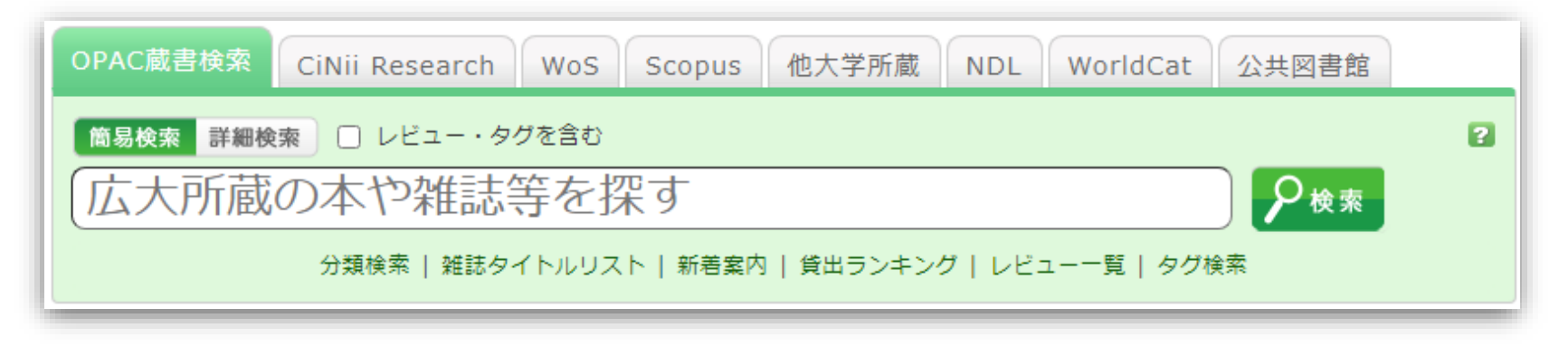

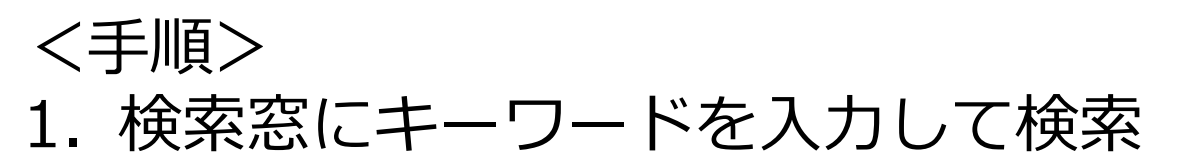

2. 検索結果一覧から求める資料を選択

 3. 配置場所を確認 → 図書、雑誌を利用 (電子資料の場合)学内ネットワークから利用 3. 図書館資料の探し方

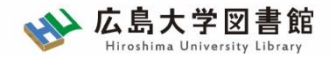

3.1. 図書を探す

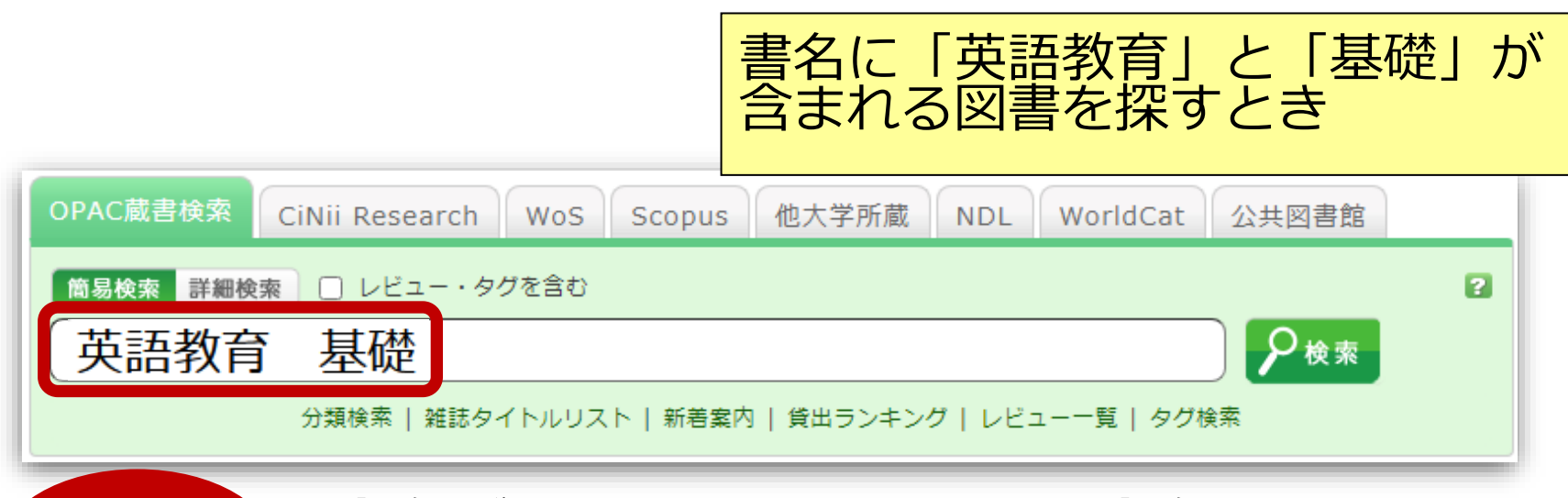

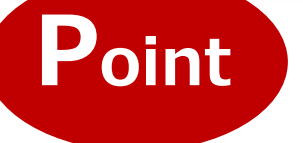

書名がわかっている場合は、書名を入力する。 著者名や出版社名などからも検索ができる。

詳細検索

※ もっと詳しい検索をしたい場合は、詳細検索を選択 しましょう!

簡易検索

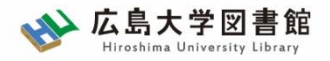

- 検索結果が多すぎる場合…
- ・「#**キーワード」**と入力すると、完全一致検索です。
- 「**絞り込み検索」**や、「**詳細検索」**機能を使うと便利です。

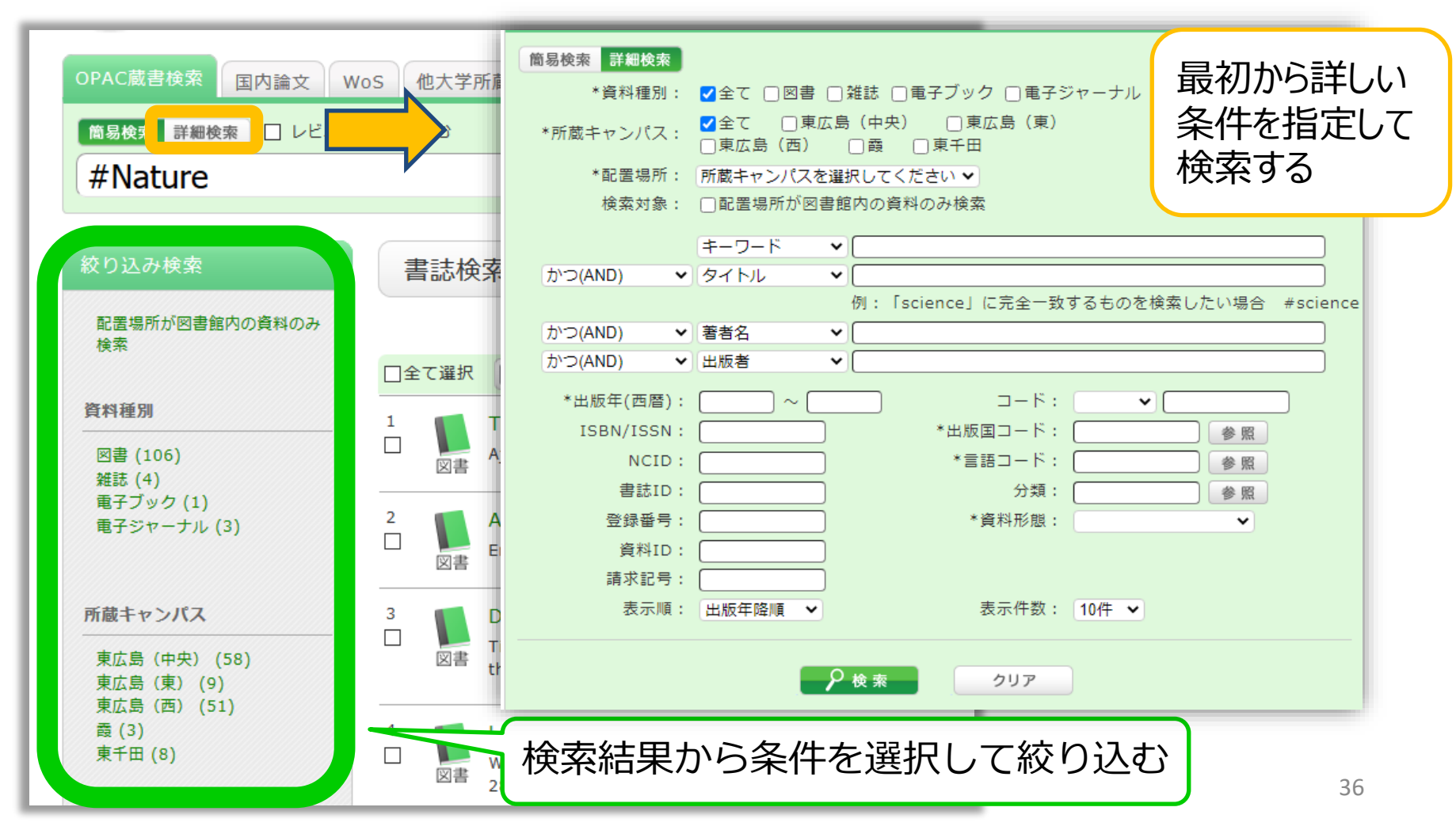
- 3. 図書館資料の探し方
- 3.1.図書を探す

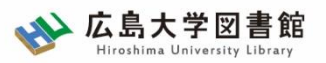

| 書    | 志詳細 5件                      | 目を表示                                 | (全9件)                                                              |                                                                   | +4+m                                                                                                | -                                           |                      | (                 |                       |
|------|-----------------------------|--------------------------------------|--------------------------------------------------------------------|-------------------------------------------------------------------|----------------------------------------------------------------------------------------------------|---------------------------------------------|----------------------|-------------------|-----------------------|
| 3    |                             | 図書<br>総合語<br>登録<br>便利根<br>▶レヒ<br>書誌U | 英語教<br>小寺茂明<br>平価: 全<br>タグ: 登録<br>機能:<br>【<br>ユーを見る<br>RL: [https: | 育の基礎<br>周,吉田晴世<br>ままま<br>まされてい<br>ブックマーク<br>る ▶詳細<br>//opac.lib.h | 田識:教<br>編著 7 <mark>义</mark><br>(書<br>るタグはありま<br>ク <u>&gt; タグ</u><br>「<br>情報を見る<br>iroshima-u.ac.jp/ | 書その<br>名、著者名<br>まん<br>ひとう<br>webopac/BB0167 | )もの<br>さ、出<br>ベール) 〔 | <b>りの情</b><br>版年・ | <b>手</b> 段<br>· · · ) |
| 所    | 蔵一覧 1<br><sup>架場所をクリッ</sup> | 件~3件(<br>ックすると                       | 全3件)<br>詳細をみる                                                      | ことができ                                                             | きます。                                                                                                | 学<br>す                                      | 内 <i>0</i><br>うる     | りどこ<br>のか         | .(こ<br>?              |
| No.  | 卷号                          | 所蔵キャン<br>パス                          | 配置場所                                                               | 文庫名                                                               | 請求記号                                                                                                | 資料ID                                        | 状態                   | 返却予定日             | 予約                    |
| 0001 |                             | 東広島<br>(中央)                          | <u>中央図書</u><br><u>館2階</u>                                          |                                                                   | <u>375.89/Ko-93</u>                                                                                 | 0130514760                                  |                      |                   | 0件<br>予約・取寄           |
| 0002 |                             | 東広島<br>(中央)                          | <u>教・英語</u><br><u>文化</u>                                           |                                                                   | <u>375.89/Ko-93</u>                                                                                 | 2030425531                                  | 研究室                  |                   | 0件                    |
| 0003 |                             | 東広島<br>(中央)                          | <u>教・日本</u><br>語教育学                                                |                                                                   | <u>375.89/Ko-93</u>                                                                                 | 2030426592                                  | 研究室                  |                   | 0件                    |

- 3. 図書館資料の探し方
- 3.1.図書を探す

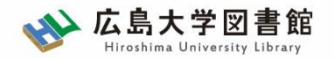

| 10/# | $\sim$ |             |                           |     |                     |            |     |       |             |
|------|--------|-------------|---------------------------|-----|---------------------|------------|-----|-------|-------------|
| No.  | 卷号     | 所蔵キャ<br>パス  | 配置場所                      | 文庫名 | 請求記号                | 資料ID       | 状態  | 返却予定日 | 予約          |
| 0001 |        | 東広島<br>(中央) | <u>中央図書</u><br><u>館2階</u> |     | <u>375.89/Ko-93</u> | 0130514760 |     |       | 0件<br>予約·取寄 |
| 0002 |        | 東広島<br>(中央) | 文化                        |     | <u>375.89/Ko-93</u> | 2030425531 | 研究室 |       | 0件          |
| 0003 |        | 東広島<br>(中央) |                           |     | <u>375.89/Ko-93</u> | 2030426592 | 研究室 |       | 0件          |
|      |        |             | 2 N                       | _   |                     |            |     |       |             |

### 詳細画面:案内文やマップなど

#### 東広島キャンパス中央図書館2階

Central Lib. / 2F (Central Library at Higashi Hiroshima Campus)

和書(日本語・中国語・朝鮮語)と洋書(その他の外国語)で場所が分かれており、それぞれの中で請求記号の順に並んでいます。不明な点は図書館職員 までお尋ねください。

Materials are arranged by the call number in each section of Japanese, Chinese and Korean books and the other foreign languages books. If you have any questions, to ask a library staff.

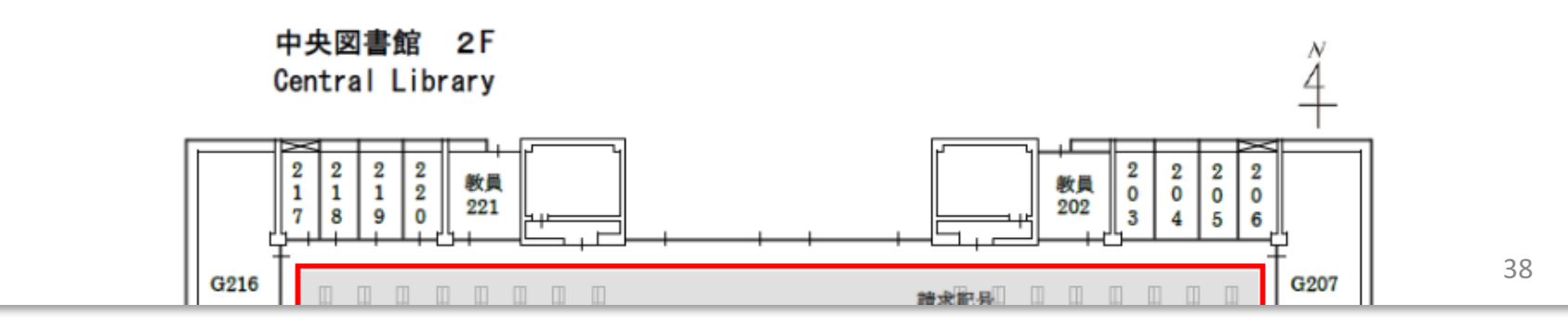

#### 3.1.図書を探す

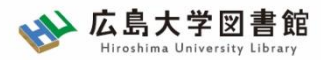

## 「請求記号:その図書はどの棚にあるのか?

| 10件  | $\sim$ |             |                           |     |                                                                        |                                                                                                    |                         |                                    |                            |        |
|------|--------|-------------|---------------------------|-----|------------------------------------------------------------------------|----------------------------------------------------------------------------------------------------|-------------------------|------------------------------------|----------------------------|--------|
| No.  | 卷号     | 所蔵キャン<br>パス | 配置場所                      | 文庫名 | 請求記号                                                                   | 資料ID                                                                                                    | 状態                      | 返却予定日                              | 予約                         |        |
| 0001 |        | 東広島<br>(中央) | <u>中央図書</u><br><u>館2階</u> |     | <u>375.89/Ko-93</u>                                                    | 0130514760                                                                                                    |                         |                                    | 0件<br>予約·取寄                |        |
| 0002 |        | 東広島<br>(中央) | <u>教・英語</u><br><u>文化</u>  |     | <u>373.03/R0-33</u>                                                    | 2030425531                                                                                                    | 研究室                     |                                    | 0件                         |        |
| 0003 |        | 東広島<br>(中央) | <u>教・日</u> オ<br>酒教        |     | <u>375.89/Ko-93</u>                                                    | 2030426592                                                                                                    | 研究室                     |                                    | 0件                         |        |
|      | 皆に貼っ   | てある         | 番号                        |     |                                                                        | ま<br>は<br>請<br>並<br>ん                                                                                                    | 求記でい                    | 号順(<br>る                           | 579.89<br>579.89<br>501774 | * 講座・学 |
|      | 375.   | 89          |                           |     | 井徑百 河                                                                  |                                                                                                    | 小寺茂                     | - 座                                | 学校末                        | 校英     |
|      | Ко-    | 93          |                           |     | 前<br>(<br>5.8<br>5-3<br>375.89<br>375.89<br>375.89<br>375.89<br>375.89 | 17<br>17<br>17<br>17<br>5<br>18<br>17<br>17<br>5<br>18<br>18<br>18<br>18<br>18<br>18<br>18<br>18<br>18<br>18<br>18<br>18<br>18 | 75.89<br>p-93<br>375    | 央                                  | 文法の基                       | 10 #   |
|      | 01305  | 14760       |                           | l   | 112 014405<br>第 004623<br>三省堂 エデュカ                                     | <u>K0+79</u><br>375.89<br>04004 <u>K0-93</u><br>017203<br>017203<br>大1                                                         | 5147 Ko-<br>3<br>240005 | 98 Ko-98 Ko-<br>22833 300078 43000 | 98 礎<br>978 2              | 3      |

3. 図書館資料の探し方
 3. 1. 図書を探す

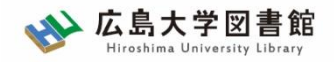

# 請求記号:その図書はどの棚にあるのか?

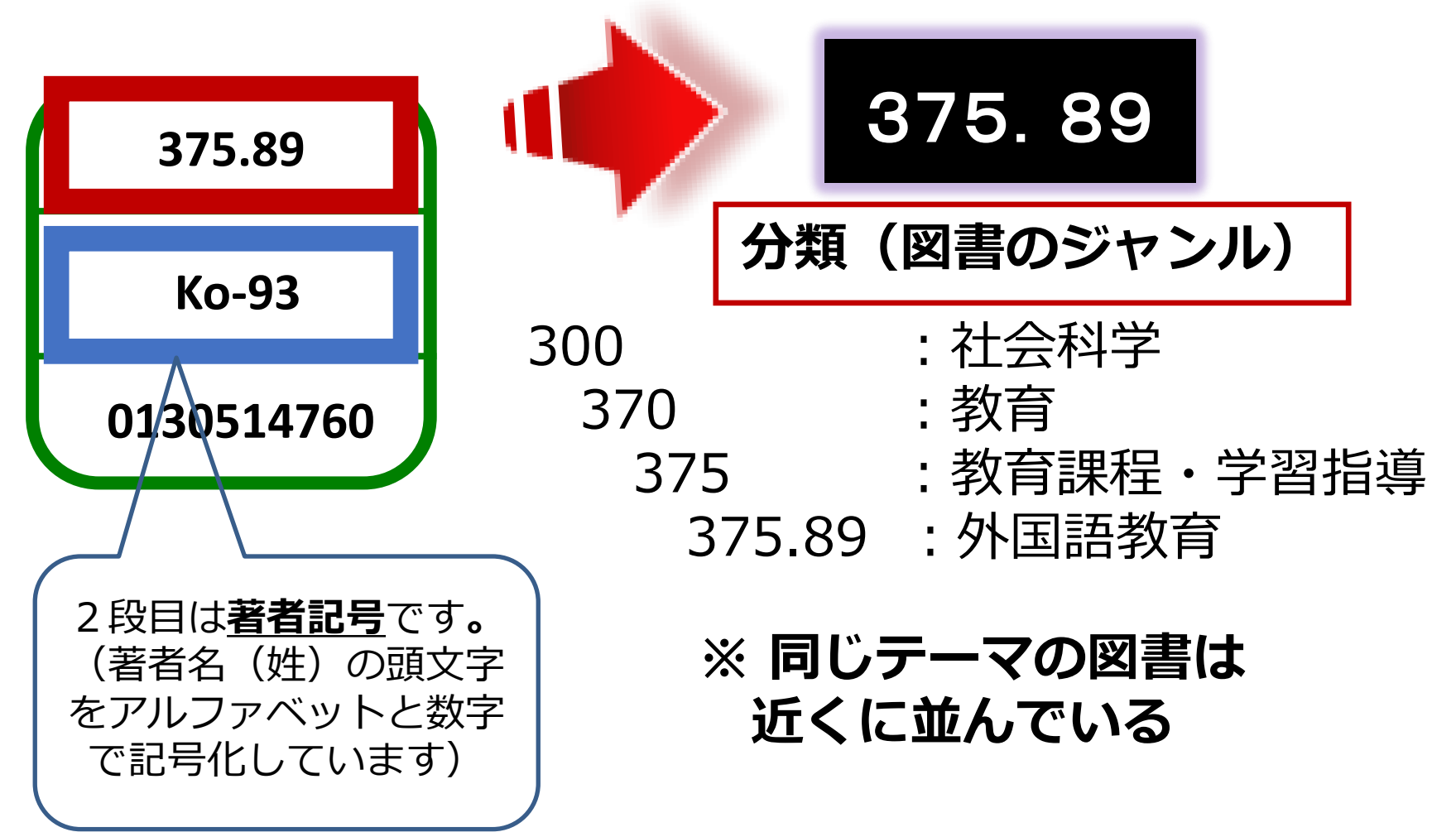

40

3.1.図書を探す

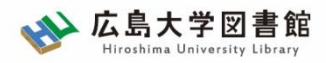

#### 日本十進分類法

| 0 総記                                                                                                    | 1 哲学                                                                                                    | 2 歴史                                                                                                    | 3 社会科学                                                                                                    | 4 自然科学                                                                                                    |
|----------------------------------------------------------------------------------------------------|----------------------------------------------------------------------------------------------------|----------------------------------------------------------------------------------------------------|----------------------------------------------------------------------------------------------------|----------------------------------------------------------------------------------------------------|
| 000 総記<br>010 図書館.図書館学<br>020 図書.書誌学<br>030 百科事典<br>040 一般論文.<br>一般公演集<br>050 逐次刊行物<br>060 学会、協会、会議<br>070 ジャーナリズム.<br>新聞<br>080 叢書.全集.全集<br>090 貴重書、郷土資料 | 100 哲学<br>110 哲学各論<br>120 東洋思想<br>130 西洋哲学<br>140 心理学<br>150 倫理学.道徳<br>160 宗教<br>170 神道<br>180 仏教<br>190 キリスト教 | 200 歴史<br>210 日本史<br>220 アジア史.東洋史<br>230 ヨーロッパ史.<br>西洋史<br>240 アフリカ史<br>250 北アメリカ史<br>250 ホアメリカ史<br>260 南アメリカ史<br>270 オセアニア史.<br>両極地方史<br>280 伝記<br>290 地理.地誌.紀行 | 300 社会科学<br>310 政治<br>320 法律<br>330 経済<br>340 財政<br>350 統計<br>360 社会<br>370 教育<br>380 風俗習慣.民俗学<br>民族学<br>390 国防.軍事    | 400 自然科学<br>410 数学<br>420 物理学<br>430 化学<br>440 天文学.<br>宇宙科学<br>450 地球科学.地学<br>450 地球科学.地学<br>460 生物科学.<br>一般生物学<br>470 植物学<br>480 動物学<br>490 医学 |
| 5 技術                                                                                                    | 6 産業                                                                                                    | 7 芸術                                                                                                    | 8 言語                                                                                                    | 9 文学                                                                                                    |
| 500 技術.工学<br>510 建設工学. 土木工学<br>520 建築学<br>530 機械工学<br>540 電気工学<br>550 海洋工学. 船舶工学<br>560 金属工学.<br>鉱山工学<br>570 化学工業<br>580 製造工業<br>590 家政学.生活科学             | 600 産業<br>610 農業<br>620 園芸<br>630 蚕糸業<br>640 畜産業<br>650 林業<br>660 水産業<br>670 商業<br>680 運輸.交通<br>690 通信事業       | 700 芸術.美術<br>710 彫刻<br>720 絵画<br>730 版画<br>740 写真<br>750 工芸<br>760 音楽<br>770 演劇<br>780 スポーツ.体育<br>790 諸芸.娯楽                                                      | 800 言語学<br>810 日本語<br>820 中国語<br>830 英語<br>840 ドイツ語<br>850 フランス語<br>860 スペイン語<br>870 イタリア語<br>880 ロシア語<br>890 その他の諸言語 | 900 文学<br>910 日本文学<br>920 中国文学<br>930 英米文学<br>940 ドイツ文学<br>950 フランス文学<br>960 スペイン文学<br>970 イタリア文学<br>980 ロシア文学・<br>ソヴィエト文学<br>990 その他の諸文学       |

3.1.図書を探す

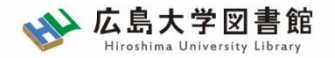

電子ブックを探す

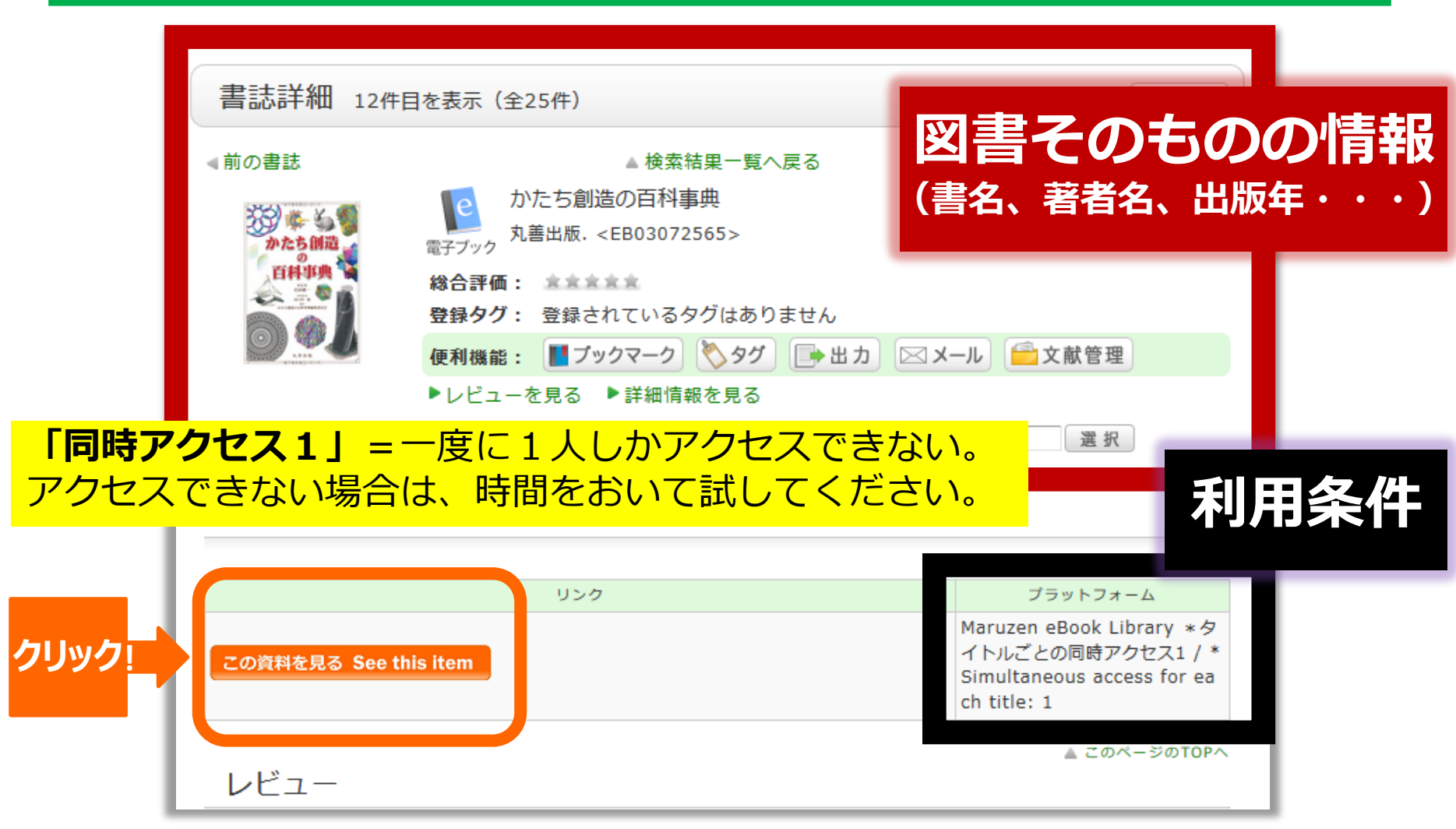

3.1.図書を探す

## コラム:電子ブック「多読本の紹介」

## 英語多読とは、

- 1. 辞書は引かない
- 2. 分からないところは飛ばす
- 3. 合わないと思ったら投げる

の3原則で、英語に慣れ親しむために、<u>楽しくたくさんの図書</u> を少しずつレベルを上げながら読む英語学習方法の一つです。 冊子体と電子ブックで多数の資料を提供していますので、ぜひ お試しください。

- WEBページ(電子ブック) オンライン多読ライブラリー(外国語教育研究センター)
- ・ 英語多読本コーナー配置場所(冊子体)
   中央図書館1階・多読
   西図書館2階・多読

英語多読

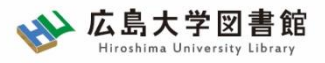

3.2. 雑誌・新聞を探す <sup>雑誌</sup>

| OPAC蔵書検索 CiNii Research WoS Scopu | 思想」がすとき |
|-----------------------------------|---------|
| 簡易検索 詳細検索 □ レビュー・タグを含む            | 2       |
| 現代思想                              | ₽検索     |

## Point 雑誌を探すときは、雑誌のタイトルを入力する。

| 絞り込み検索                           |
|----------------------------------|
| 配置場所が図書館内の資料のみ<br>検索             |
| 資料種別                             |
| 図書 (751)<br>雑誌 (70)<br>電子ブック (4) |
| 電子ジャーナル (6)                      |

※ 検索結果が多い場合は、左側に ある「絞り込み検索」で、雑誌、 または電子ジャーナルを選びま しょう!

- 3. 図書館資料の探し方 3. 2. 雑誌・新聞を探す

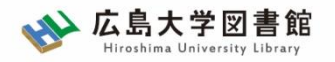

| 書詞   | 志詳細           | 3件目を表      | 示(全5件)         |                                                                                    |                  | (    | 青印刷      |
|------|---------------|------------|----------------|------------------------------------------------------------------------------------|------------------|------|----------|
| ∢前の  | 書誌            |            |                | ▲ 検索結果一覧へ戻る                                                                        |                  |      | 次の書誌▶    |
|      |               | -          | 3月代思想          | 🕽 = La revue de la pensée d'aujour                                                 | d'hui            |      |          |
|      |               | 10         | ¥誌 Vol. 1, 1   | (1973.1) 青土社, 1973. <sb02293< td=""><td>3719&gt;</td><td></td><td></td></sb02293<> | 3719>            |      |          |
|      |               | 総          | 合評価: 🙁         | ***                                                                                |                  |      | _        |
|      |               | 登          | <b>録タグ:</b> 登録 |                                                                                    | tta              |      | 놀랐다      |
|      |               | 便          | 利機能: 📕フ        |                                                                                    |                  |      | <b>F</b> |
|      |               |            | レビューを見る        | ▶ <sub>詳細情報を見</sub> (雑誌名、出版                                                        | <b><u> </u> </b> | 版年   | •••)     |
|      |               |            |                |                                                                                    |                  |      |          |
|      |               |            |                |                                                                                    |                  |      |          |
| ;    | 括所蔵-          | -覧 14      | 件~8件(全8件       | =)                                                                                 |                  | _    |          |
| -    |               | 50 -       |                | 学内                                                                                 | うど               | 717  |          |
| 5百   | 架場所をク         | リックする      | ると詳細をみるこ       | ことができます。                                                                           |                  |      |          |
|      |               |            |                | ある                                                                                 | 5のカ              | ) ?  |          |
|      | at Theta is N |            |                |                                                                                    |                  |      | M# #+    |
| No.  | 所成キャンパス       | 配置場所       | 請求記号           | 卷号                                                                                 | 年月次              | 購読状況 | 雑誌アラート   |
|      | 東広島           | 中央図書       |                | 1-21, 22(1, 3-14), 23-27, 28(1-2, 4-14), 29                                        | 4070 0000        | 受入継  |          |
| 0001 | (中央)          | 略1隋/3<br>階 |                | -50, 51(1)                                                                         | 1973-2023        | 続中   | 甲込       |
|      | 東広島           | 教・初等       |                |                                                                                    |                  |      |          |
| 0002 | (中央)          | カリキュ<br>ラム |                | 30(10-15), 31-32, 33(8-13), 34(1-5)                                                | 2002-2006        |      |          |
|      | 東広島           | 教·国語       |                | 24/6 14) 25 42 44/1 15)                                                            | 2006-2016        |      |          |

3.2. 雑誌・新聞を探す

# 巻号・年月次:どの巻をもっているか?

| 10件  | ~           |                    |      |                                                           |           |           |            |
|------|-------------|--------------------|------|-----------------------------------------------------------|-----------|-----------|------------|
| No.  | 所蔵キャン<br>パス | 配置場所               | 請求記号 | 卷号                                                        | 年月次       | 購読状況      | 雑誌アラー<br>ト |
| 0001 | 東広島<br>(中央) | 中央図書<br>館1階/3<br>階 |      | 1-21, 22(1, 3-14), 23-27, 28(1-2, 4-14), 29<br>-50, 51(1) | 1973-2023 | 受入継<br>続中 | 申込         |
| 0002 | 東広島<br>(中央) | 教・初等<br>カリキュ<br>ラム |      | 30(10-15), 31-32, 33(8-13), 34(1-5)                       | 2002-2006 |           |            |
| 0003 | 東広島<br>(中央) | 教・国語<br>文化         |      | 34(6-14), 35-43, 44(1-15)                                 | 2006-2016 |           |            |

## 自分の探している巻号が含まれているかを確認する

| 記号      | 意味                             | 例                             |
|---------|--------------------------------|-------------------------------|
| -(ハイフン) | 結んでいる数字の間<br>の巻号は <b>すべて所蔵</b> | 29-50 →29巻から50巻まで<br>すべて所蔵がある |
| , (コンマ) | 記載がない巻号は<br><u>欠号</u>          | 22(1,3-14) →22巻2号は<br>所蔵なし    |

- 3. 図書館資料の探し方
- 3.2. 雑誌・新聞を探す

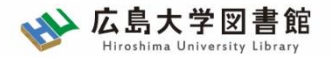

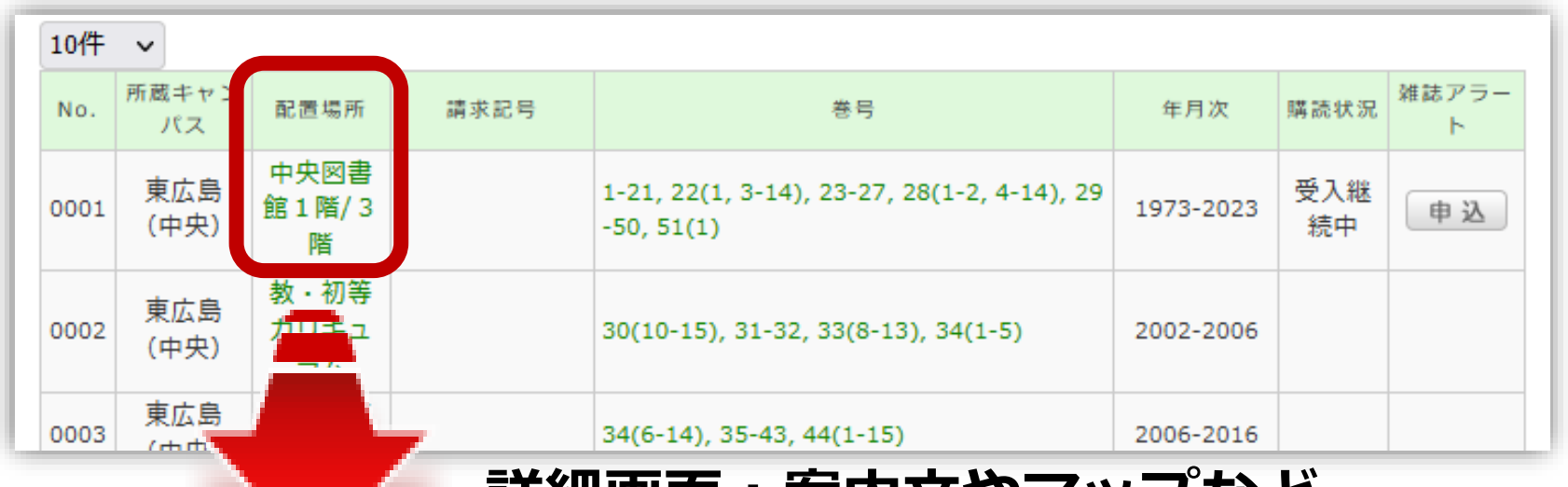

### 詳細画面:案内文やマップなど

#### 東広島キャンパス中央図書館1階/3階

Central Lib. / 1F or 3F (Central Library at Higashi Hiroshima Campus)

年鑑・白書を除く今年発行分は<u>1F新着雑誌コーナー</u>に,それ以外のバックナンバーなどは<u>3F</u>に,それぞれタイトルの五十音・アルファベット順で並んで います。不明な点は図書館職員までお尋ねください。

Materials published this year, excluding yearbook and white paper, are in the Current Periodicals section on 1F, and the others are on 3F. The materials are arranged by the Japanese syllabary to A-Z order of title in each sections. If you have any questions, to ask a library staff.

#### 中央図書館 3F

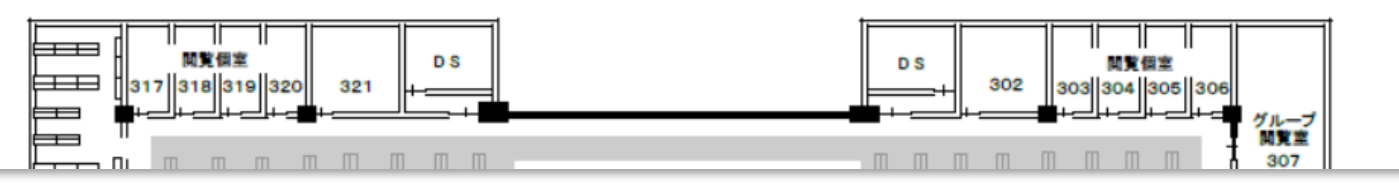

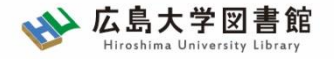

雑誌の並び順

- ・雑誌名の順番
   あ~ん(五十音順)
   A-Z(アルファベット順)
- ・図書のような**請求記号はついていない**

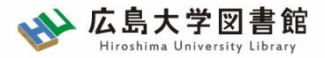

電子ジャーナルを探す

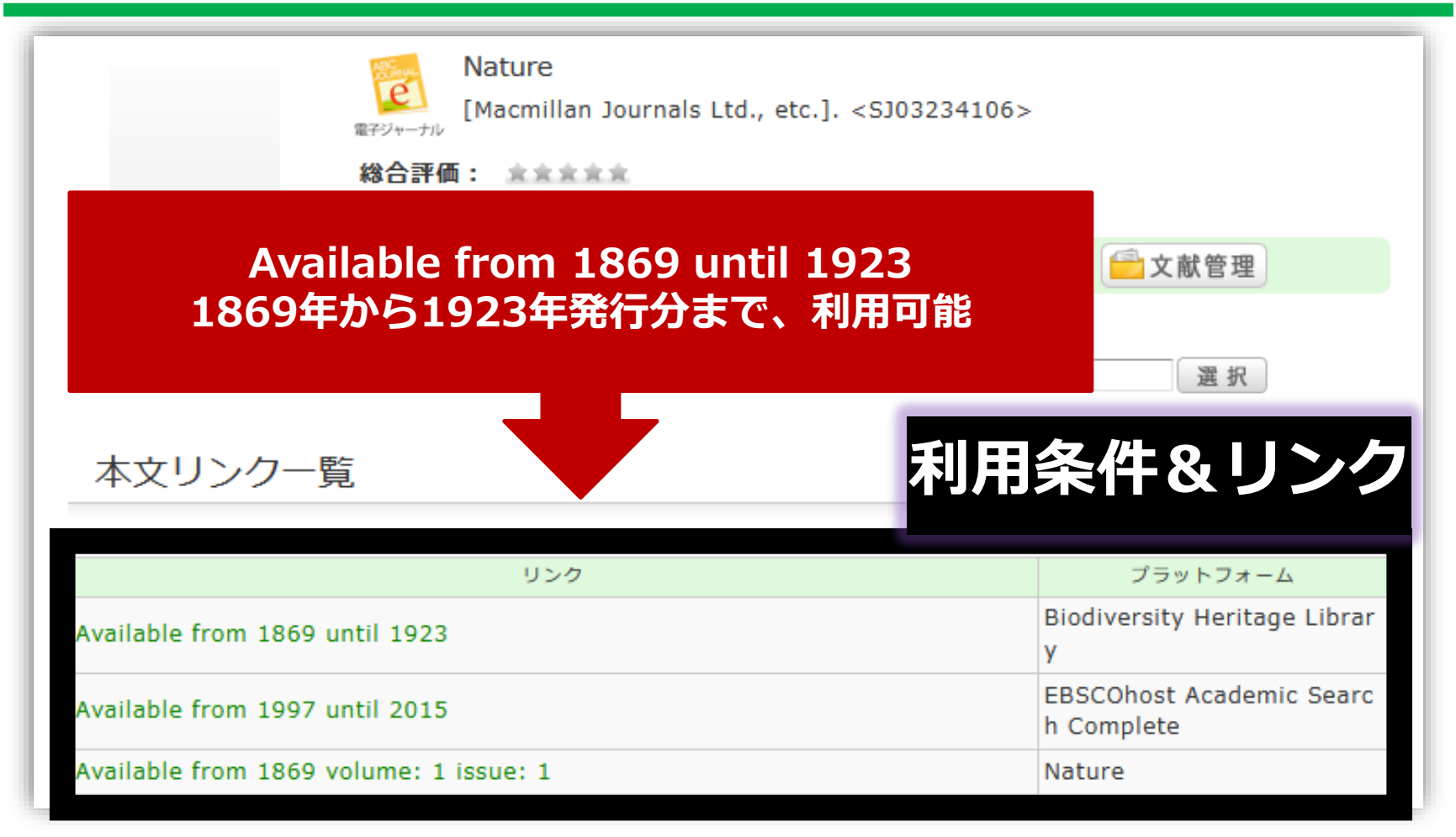

#### 【注意事項】必要な論文のみダウンロードしましょう。 ロードすると、契約違反になり、学内全体で利用ができなくなる可能性もあります。

3. 図書館資料の探し方 3. 2. 雑誌・新聞を探す

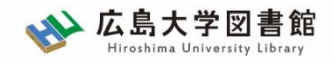

新聞を探す

- 現在購読しているものは、資料の検索><u>新聞所蔵一覧</u> から確認できます。
- 縮刷版などは、OPACで検索できます。
- 一部の新聞記事はデータベースで閲覧できます。

|         |               | <u>HOME</u> > <u>資料の検索</u> > <u>新聞所蔵一覧</u> > 購読中新聞一覧 |      |     |     |     |       |
|---------|---------------|------------------------------------------------------|------|-----|-----|-----|-------|
| 利用案内    | 資料の検索         | 広島大学各図書館で現在購読している新聞一覧                                |      |     |     |     |       |
|         | ▶ 広島大学OPAC(蔵書 | (2023.10.5現在                                         | )    |     |     |     |       |
| 利用者メニュ  |               | 国内新聞タイトル                                             | 中央図書 | 東図書 | 西図書 | 霞図書 | 東千田図書 |
|         | ・ 電子ジャーナル・ブッ  |                                                      | 館    | 館   | 館   | 館   | 館     |
| 利用状況・貸出 |               | 朝日新聞 <u>*データベース版はこちら</u>                             | 0    |     | 0   | 0   | 0     |
|         | ▶ 広島大学学術情報リオ  | 官報 <u>*データベース版はこちら</u>                               |      |     |     |     |       |
| 文献複写申込  |               | 科学新聞                                                 | 0    |     |     |     |       |
|         | ▶ 新聞所蔵一覧      | 教育学術新聞                                               | 0    |     |     |     |       |
| 図書借用申込  |               | 産経新聞                                                 | 0    |     | 0   |     |       |
|         | ▶ マイクロ資料一覧    | 週刊医学界新聞 <u>*電子版(無料)はこちら</u>                          |      |     |     | 0   |       |
| 新規購入依頼  |               | 週刊読書人                                                | 0    |     |     |     |       |
|         | ▶ その他リスト      | 中国新聞 <u>*データベース版はこちら</u>                             | 0    |     | 0   | 0   | 0     |
| 新着情報アラー | 1             | 中国新聞SELECT                                           | 0    |     | 0   | 0   | 0     |
|         |               | 日刊工業新聞                                               |      |     | 0   |     |       |

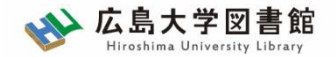

3.3. 電子資料へのアクセス

- 電子ジャーナル・ブックなどは<u>学内ネットワーク</u>
   <u>限定資料</u>です。※無料公開(オープンアクセス)
   のコンテンツは除く
- 自宅などの学外から利用する場合は、<u>VPNサー</u>
   ビスまたは、シングルサインオンを利用します。
  - 学内ネットワークとは、学内のPC利用または自身のノートPC等を 持参し学内のWi-Fiに接続した状態を指します。(※「HU-CUP」 に接続。「eduroam」は不可)
  - 契約により学外からのアクセスができないデータベースもあります。
     (Beck-online、UpToDate)

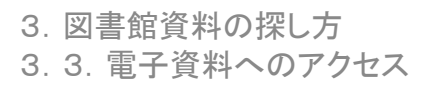

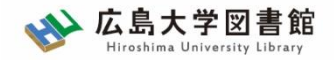

VPNサービス

- はじめに、PCにソフトウェアのダウンロード
   と設定、スマホ・タブレットの場合はアプリの
   ダウンロードと設定が必要です。
- ダウンロードするソフトウェア/アプリの案内 は、広島大学情報メディア教育研究センターの <u>VPN(SSL-VPN)サービス</u>のページを確認しま す。

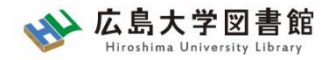

## VPNサービス

## <u>利用ごとにVPNによる接続</u>が必要です。 メディアセンターのアカウントとパスワードでロ グインが必要です。

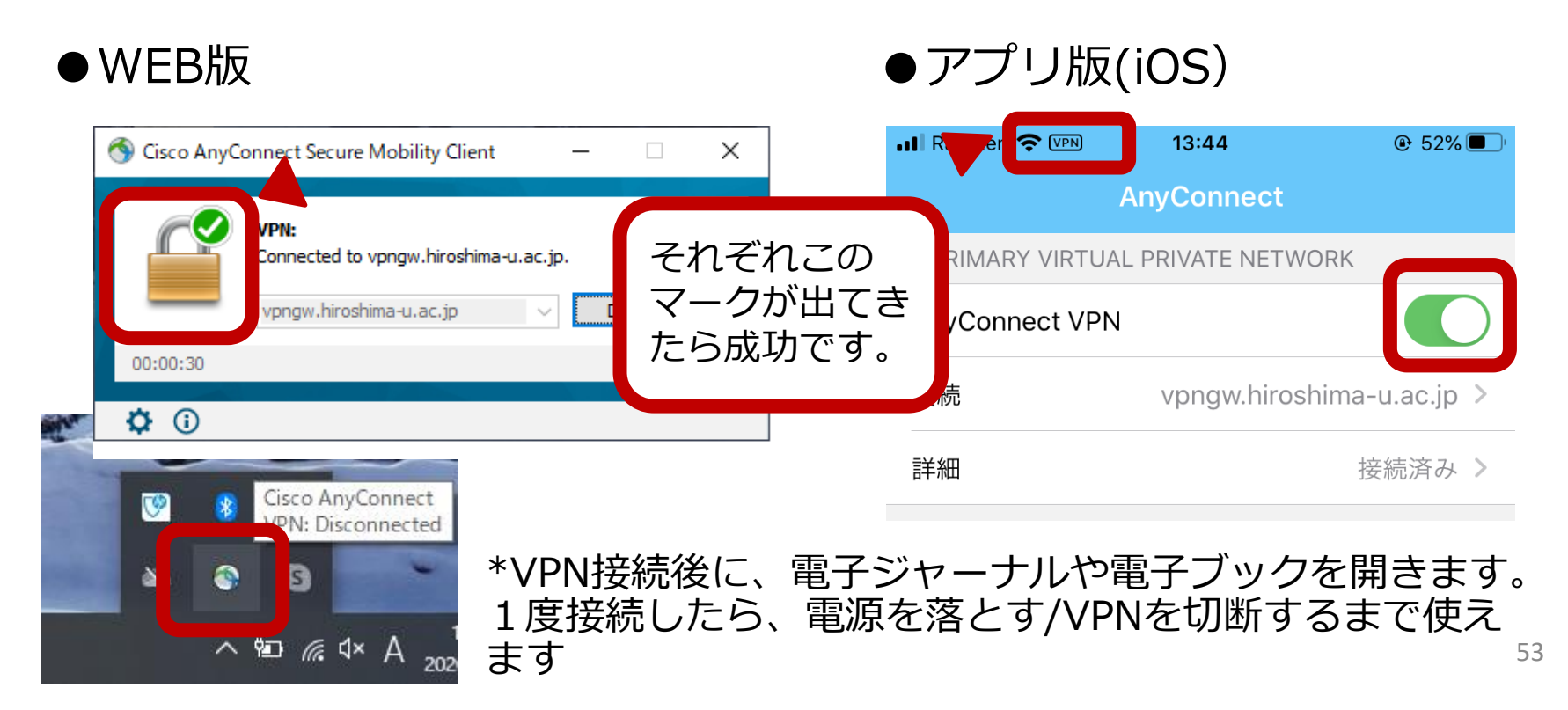

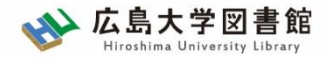

シングルサインオン

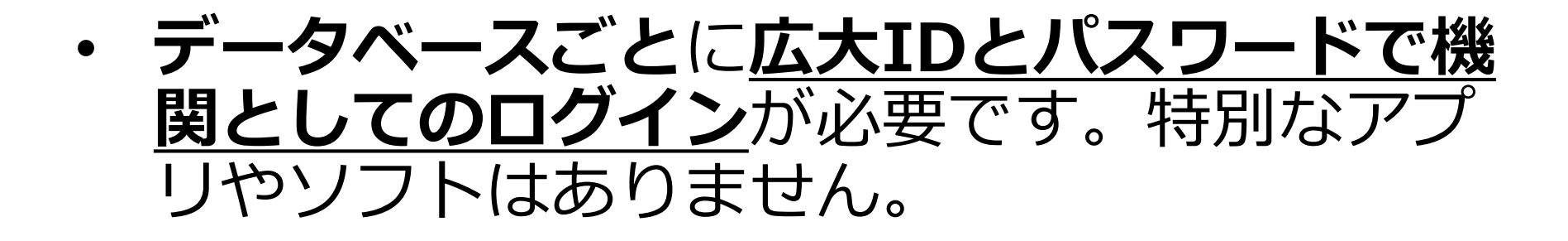

- ブラウザを切断したら、再度ログインが必要 です。
- 利用できる電子資料に限りがあります。
   詳しくは、図書館HP>データベース>学外からの アクセス方法</u>を確認してください。対応していないコンテンツはVPNサービスをご利用ください。

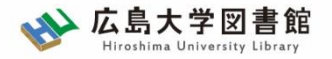

### 練習問題1~3

**OPAC蔵書検索**で検索して、以下の設問に答えてください。

- 1. 以下の図書を探している。所蔵している図書館の配置場所と請求記号を記入してください。
  - タイトル:SDGs:危機の時代の羅針盤
    - 出版社:**岩波書店** 配置場所:(
      - 請求記号: (
- 2. 以下の**電子ブック**を探している。この電子ブックの同時アクセス数を記入してください。
  - タイトル:レポート・論文の書き方入門
    - 出版社:慶應義塾大学出版会

タイトルごとの同時アクセス数: ( )

- 3. 以下の**雑誌の特定の巻号**を探している。該当する巻号がある図書館の配置 場所を記入してください。
  - タイトル: Language education & technology
    - 巻号:55巻
      - 配置場所:(

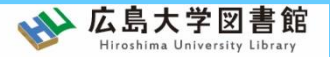

# レポート作成のための 文献検索・入手方法

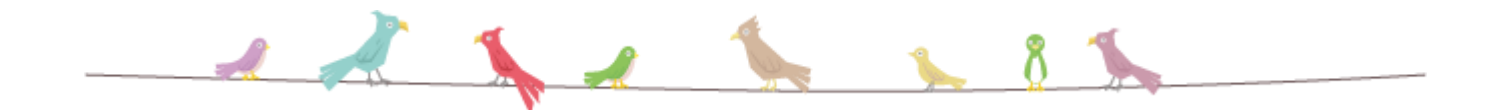

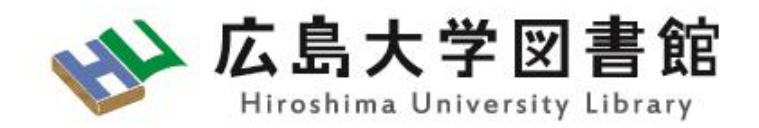

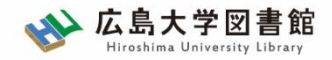

レポート作成の基本

# レポートでは主張を支える根拠が必要 根拠となるものは、

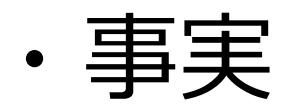

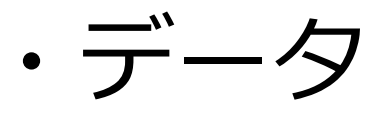

・他の人の主張や考察 = 先行研究

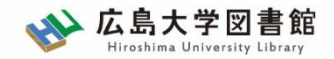

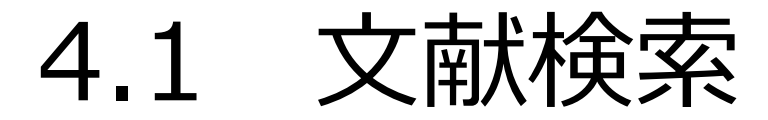

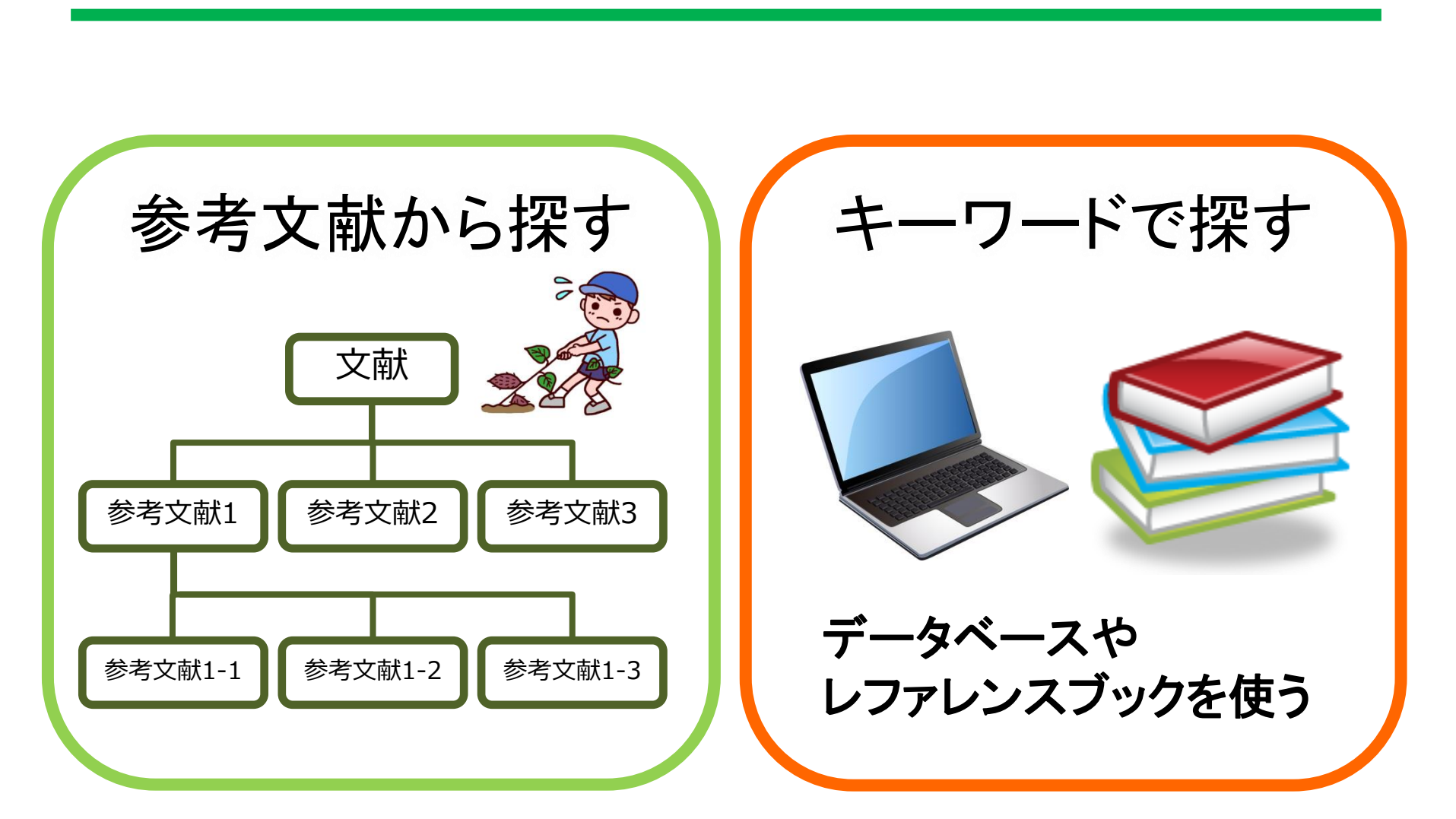

4.1. 文献探索

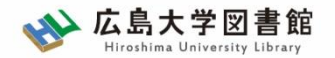

参考文献から探す

参考文献の表記の例

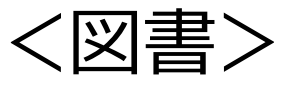

毛利和弘. 文献調査法:調査・レポート論文作成必携. 著者名 書名

第4版,日本図書館協会,2010,237p. 版 出版者 出版年 総ページ数

<学術論文>

尾木直樹. 大津市にみるいじめ問題の深層. 教育と医学. 著者名 論文名 雑誌名

2012, 60 (9), p.780-785. 出版年 巻(号) ページ範囲

4.1. 文献探索

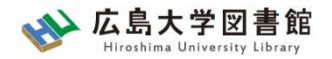

キーワードから探す

## キーワードを適切に選択しよう。

- 同じ意味で、違う言葉はないか?
- 調べたい事柄の基礎的なことを調べたいと きは、「キーワード」スペース「入門」と 検索してみる
- キーワードの内容や組み合せを工夫する
   広い概念 ⇔ 具体的なキーワード
  - ・環境問題 
    〜海洋環境 
    〜マイクロプラスチック
  - ・新型コロナウイルス感染症 🔫 疫学 🔫 公衆衛生

4.1. 文献探索

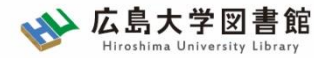

4.1.1.データベースを使う

図書館ホームページ> データベース> **データベース一覧** 

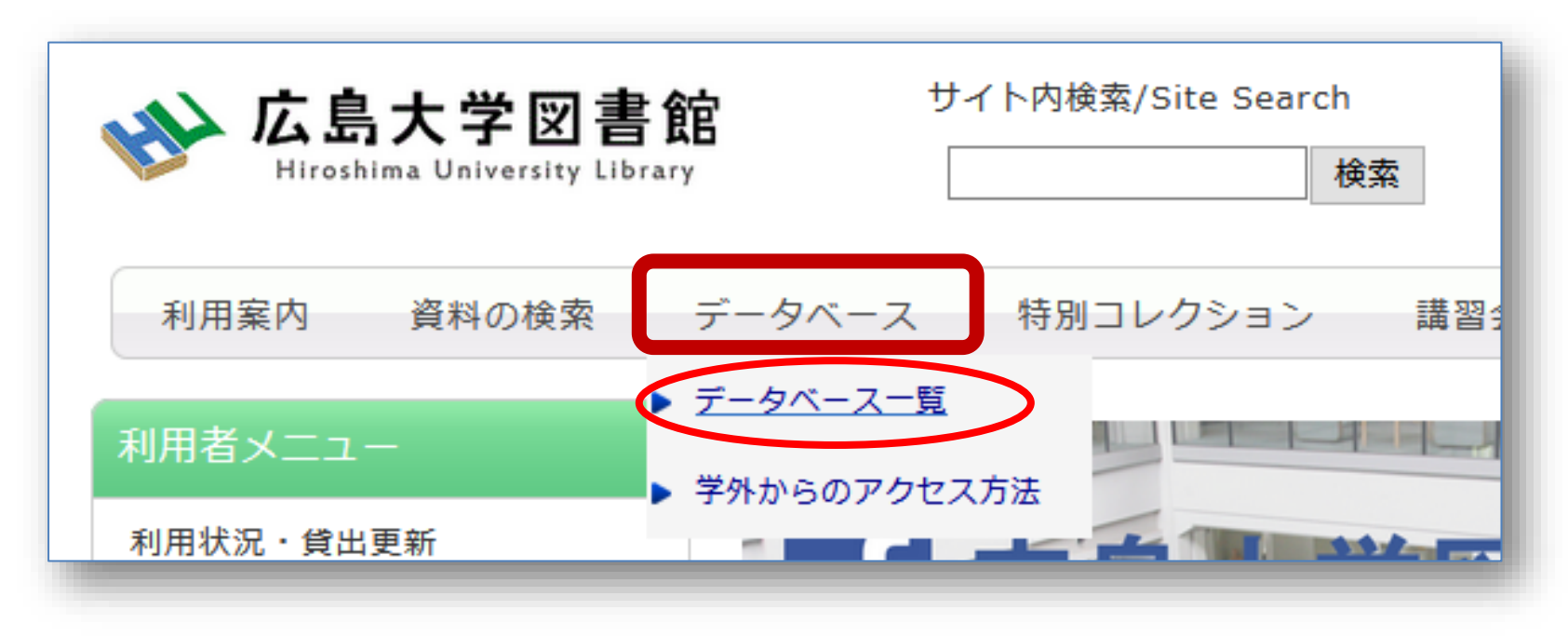

※探している文献の種類にあわせてデータベースを使い分けましょう。

※各データベースの利用条件もこのリストで確認できます。利用の前 に、必ず確認してください。

4.1. 文献探索

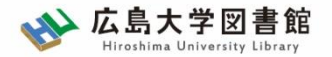

コラム:書誌データベースとは?

対象となる図書や論文そのものではなく、
 それらの対象についての情報(タイトル、
 著者名、ページ、出版年等々)を収集し、
 検索できるようにしたもの。

• 資料の確定や、アクセスを仲介する。

4. レポート作成のための文献検索と入手方法4. 1. 文献探索

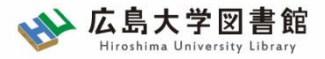

図書・雑誌を探すデータベース

| 名称                               | 収録内容                                    | 学外からのアクセス                                            |
|----------------------------------|-----------------------------------------|------------------------------------------------------|
| <u>広島大学OPAC蔵書検索</u>              | 広島大学が所蔵する図<br>書・雑誌・視聴覚資料、<br>電子資料等の所蔵情報 | 無料公開                                                 |
| <u>CiNii Books</u><br>(サイニイブックス) | 日本全国の大学図書館や<br>研究所等の資料の所蔵情<br>報         | 無料公開<br>※「広大でさがす」ア<br>イコンの利用はVPNま<br>たはシングルサインオ<br>ン |
| 国立国会図書館サーチ                       | 国立国会図書館や全国の<br>公共図書館の資料の所蔵<br>情報やデジタル資料 | 無料公開                                                 |

4. レポート作成のための文献検索と入手方法4. 1. 文献探索

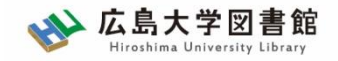

学術論文を探すデータベース(全分野)

| 名称                                                      | 収録内容                                                    | 学外からのアクセス                                            |
|---------------------------------------------------------|---------------------------------------------------------|------------------------------------------------------|
| <u>CiNii Research</u><br>(サイニイリサーチ)<br>※詳細はスライド70枚目~で紹介 | 日本国内で発行された雑<br>誌論文、研究データ、大<br>学等の所蔵情報、博士論<br>文、研究プロジェクト | 無料公開<br>※「広大でさがす」ア<br>イコンの利用はVPNま<br>たはシングルサインオ<br>ン |
| Web of Science                                          | 科学・人文科学・社会科<br>学分野の外国語の学術論<br>文                         | VPNまたはシングルサ<br>インオン                                  |
| <u>Scopus</u> (スコーパス)                                   | 全分野の21,000誌以上<br>の雑誌に掲載された外国<br>語の学術論文                  | VPNまたはシングルサ<br>インオン                                  |
| <mark>EBSCOhost</mark><br>(エブスコホスト)                     | 複数の外国語の文献デー<br>タベースを一括検索でき<br>るプラットフォーム                 | VPNまたはシングルサ<br>インオン                                  |

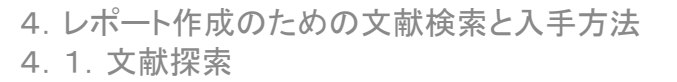

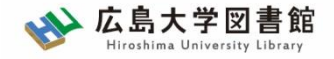

## 学術論文を探すデータベース(分野別)

| 分野               | 名称                                 | 収録内容                                | 学外から<br>のアクセ<br>ス |
|------------------|------------------------------------|-------------------------------------|-------------------|
| 医学・歯学・<br>薬学・看護学 | <u>医中誌WEB</u>                      | 国内発行の学術論文                           | VPN               |
| 教育学              | <u>ERIC</u> (エリック)                 | 海外発行の学術論文                           | VPN               |
| 化学               | <u>SciFinder-n</u><br>(サイファインダーエヌ) | 外国語の学術論文、特許、<br>化学物質および有機化学<br>反応情報 | VPN               |

4. レポート作成のための文献検索と入手方法4. 1. 文献探索

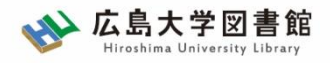

新聞記事を探すデータベース

| 名称                               | 収録内容                                                  | 同時アク<br>セス数 | 学外からのア<br>クセス |
|----------------------------------|-------------------------------------------------------|-------------|---------------|
| <u>朝日新聞クロスサーチ</u>                | 創刊号(1879年)以<br>降の <b>「朝日新聞」</b> 記事                    | 2           | VPN           |
| <u>日経テレコン21</u>                  | 1981年10月以降の<br>「 <b>日本経済新聞」</b> ほか<br>の記事、企業・人事情<br>報 | 3           | VPN           |
| <u>毎索</u> (まいさく)                 | 創刊号(1879年)以<br>降の <b>「毎日新聞」</b> 記事                    | 1           | VPN           |
| <u>ヨミダス</u>                      | 創刊号(1874年)以<br>降の <b>「読売新聞」</b> 記事                    | 1           | VPN           |
| <u>中国新聞PLUS日経テレ</u><br><u>コン</u> | 1996年以降の「 <b>中国</b><br>新聞」記事                          | 2           | VPN           |

※一部新聞記事は、縮刷版を中央図書館書庫に所蔵しています。

4. レポート作成のための文献検索と入手方法4. 1. 文献探索

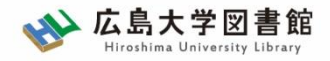

その他の情報を探すデータベース

| 名称                                             | 収録内容                                         | 同時アク<br>セス数                                | 学外からのア<br>クセス           |
|------------------------------------------------|----------------------------------------------|--------------------------------------------|-------------------------|
| <u>Westlaw Japan</u>                           | 法令、判例、審決、法<br>学関連の雑誌論文、図<br>書など              | 無制限<br>※有斐閣<br>オンライ<br>ンデースの<br>の<br>アクセス1 | VPN                     |
| <u>Japan Knowledge Lib</u><br>(ジャパンナレッジ<br>リブ) | 国内の総合辞書・事典<br>全文データベース。<br>70以上のコンテンツ<br>を収録 | 無制限                                        | VPNまたはシ<br>ングルサイン<br>オン |

4. レポート作成のための文献検索と入手方法 4. 1. 文献探索 CINII Research で論文を探ず

## https://cir.nii.ac.jp/

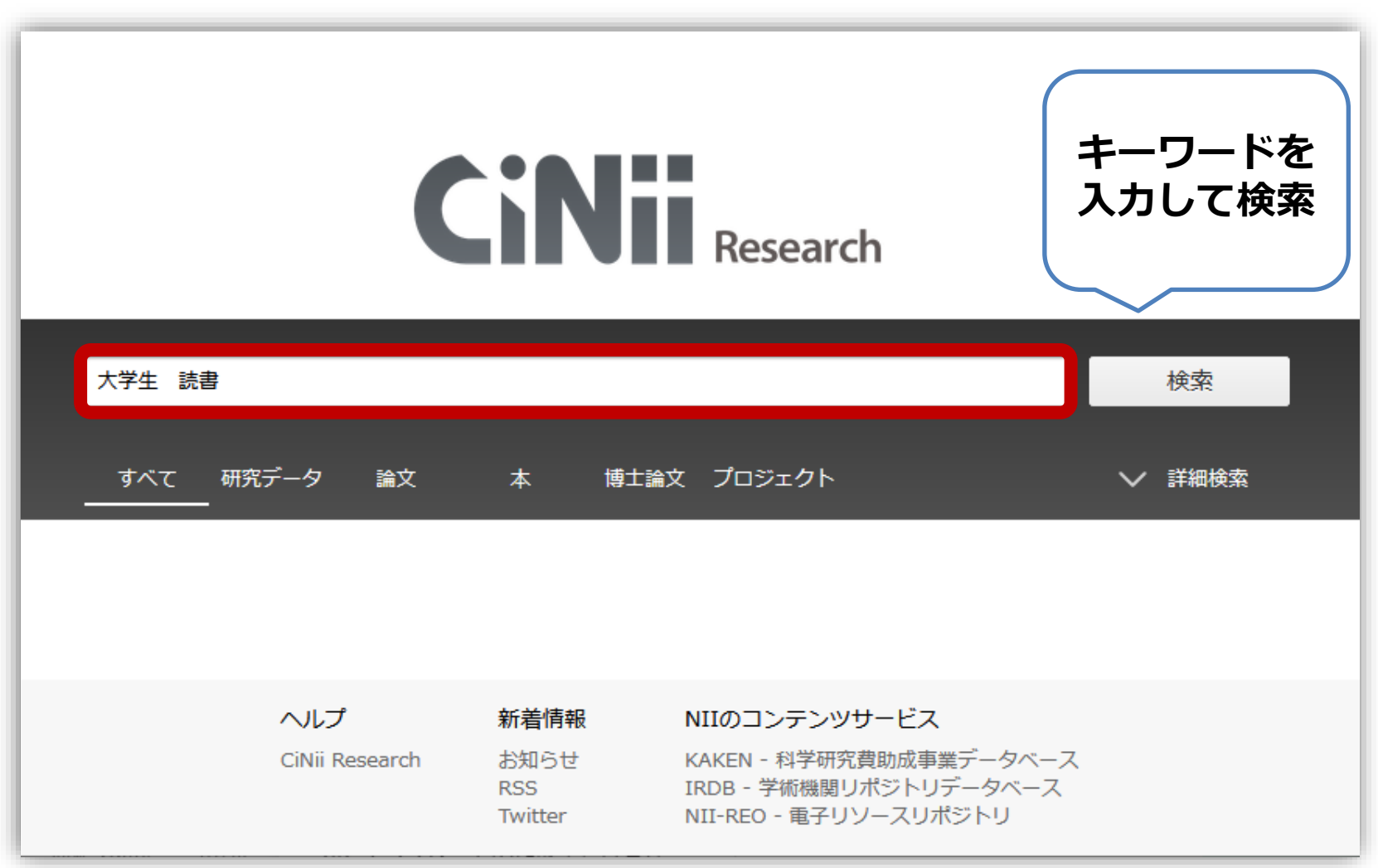

4. レポート作成のための文献検索と入手方法

4.1. 文献探索

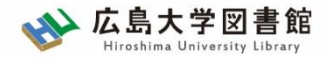

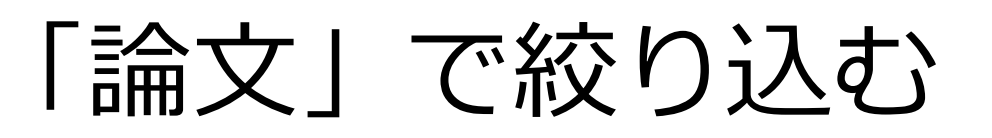

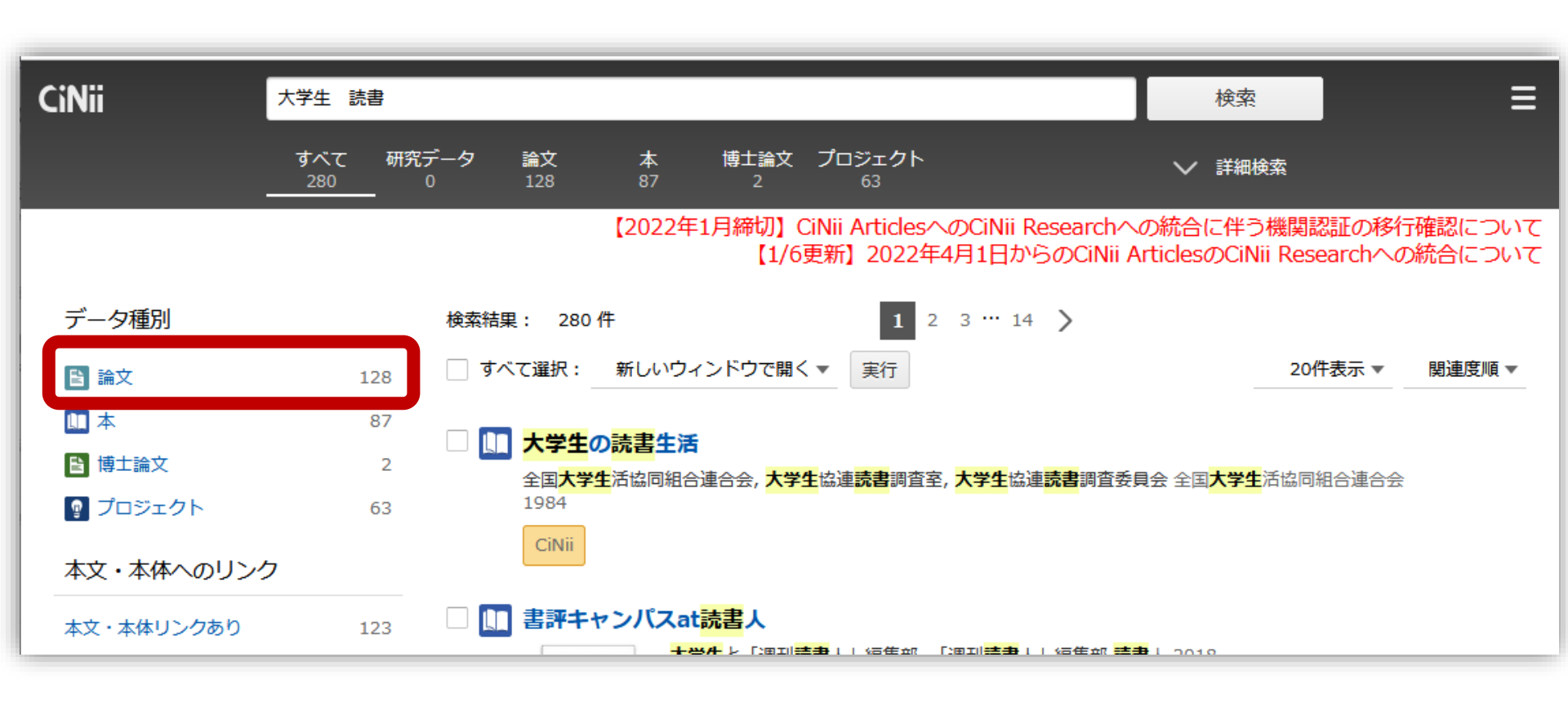

4.1. 文献探索

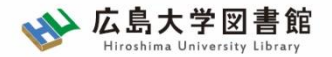

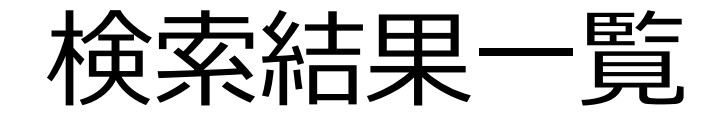

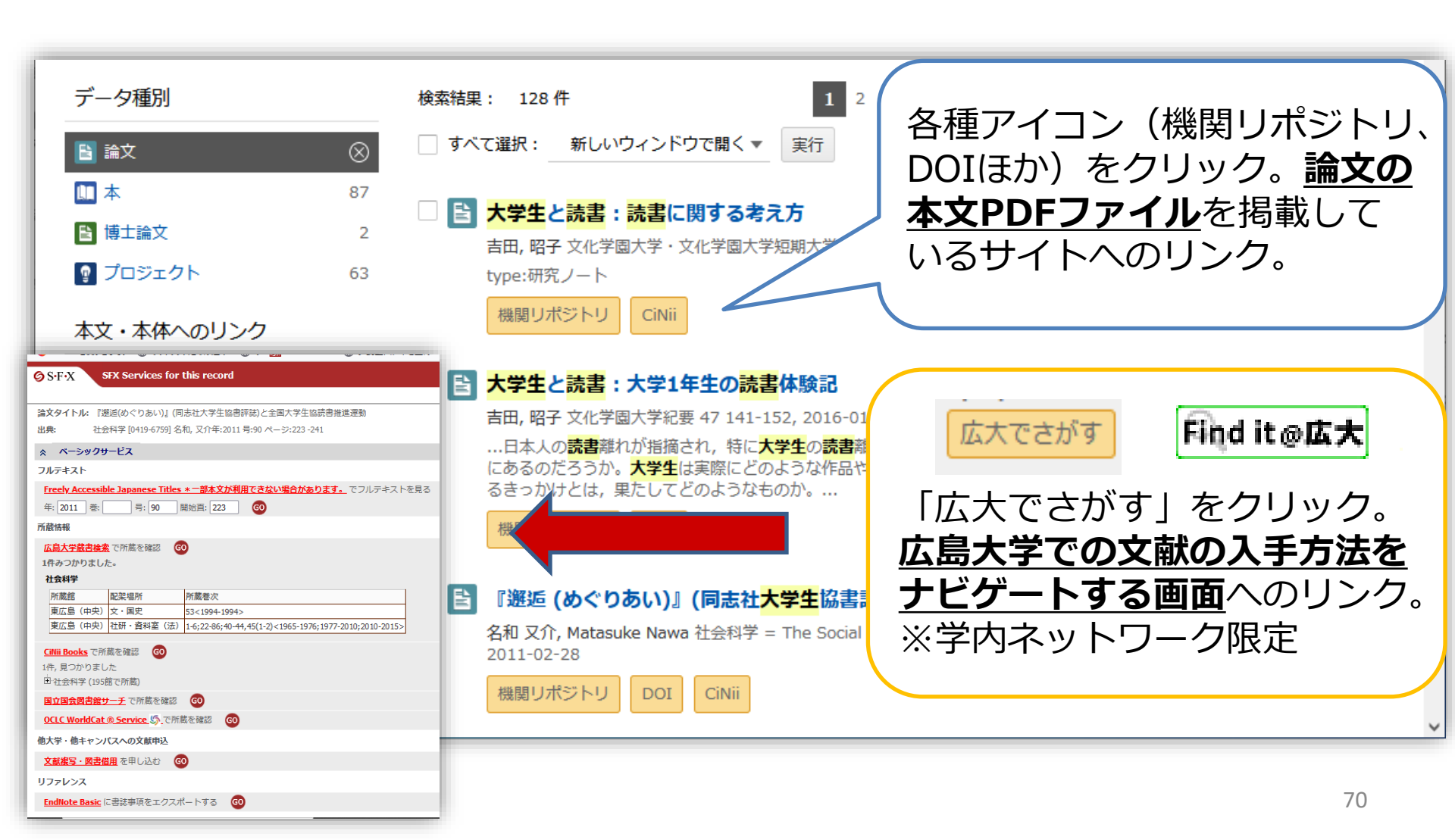

- 4. レポート作成のための文献検索と入手方法
- 4.1. 文献探索

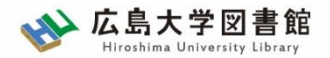

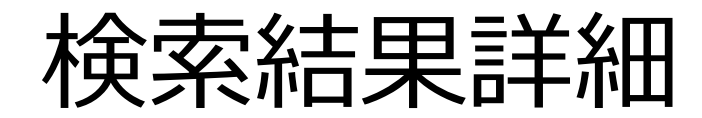

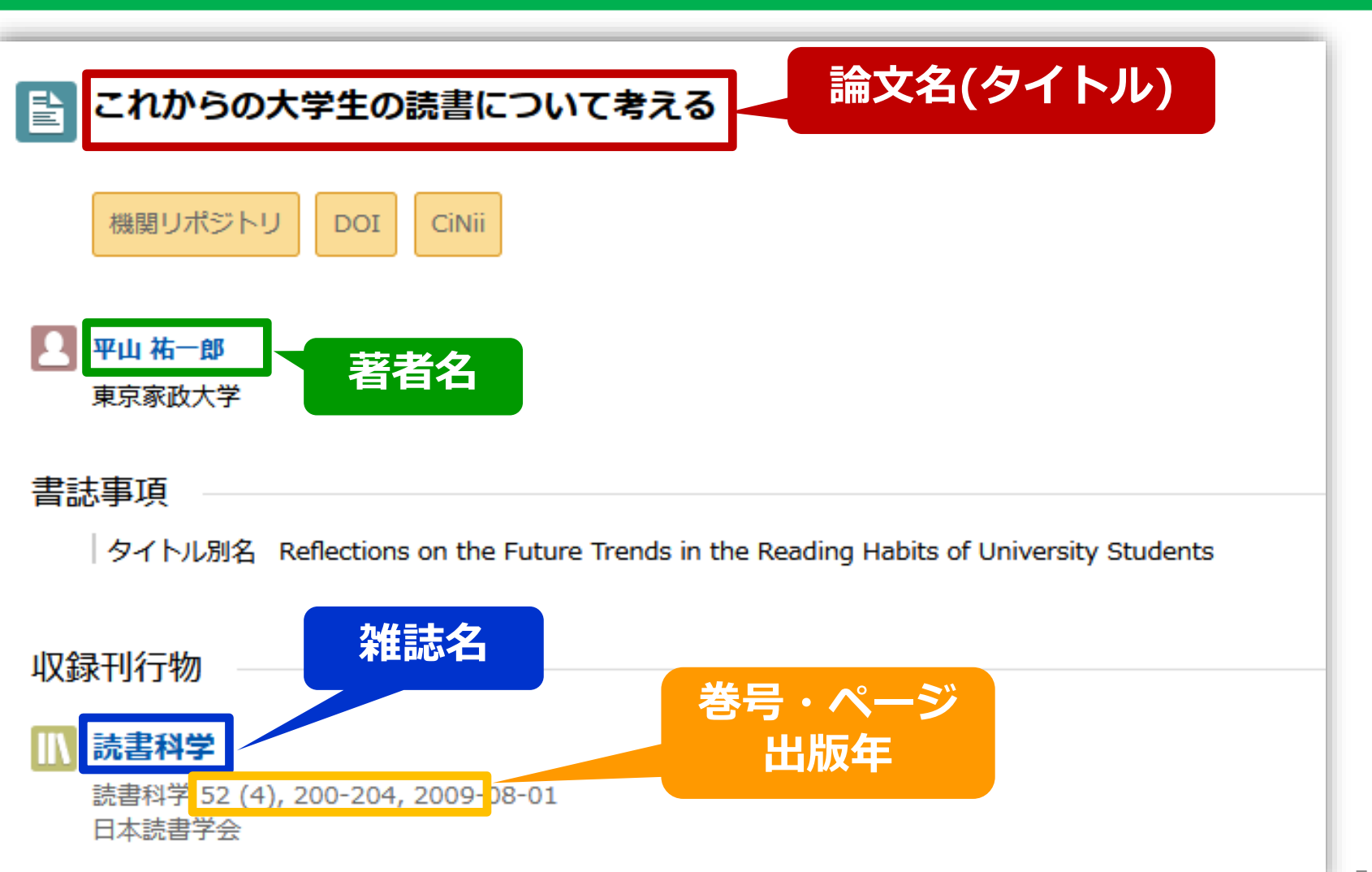

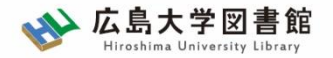

練習問題4

以下の論文を<u>CiNii Research</u>で検索し、この論文を掲 載している雑誌の雑誌名、巻号、ページ、発行年を記入 してください。

> 論文名:ニューラルネットワークを用いた原子間 ポテンシャルの材料科学における応用事例 著者:清水 康司, 渡邉 聡
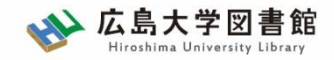

4.2 文献の入手方法

### 図書は貸出できますが、**論文は貸出できません。**

論文を持ち出したい場合は、<u>掲載雑誌からコピーする</u> <u>必要があります(図書館内での閲覧は可能)。</u>

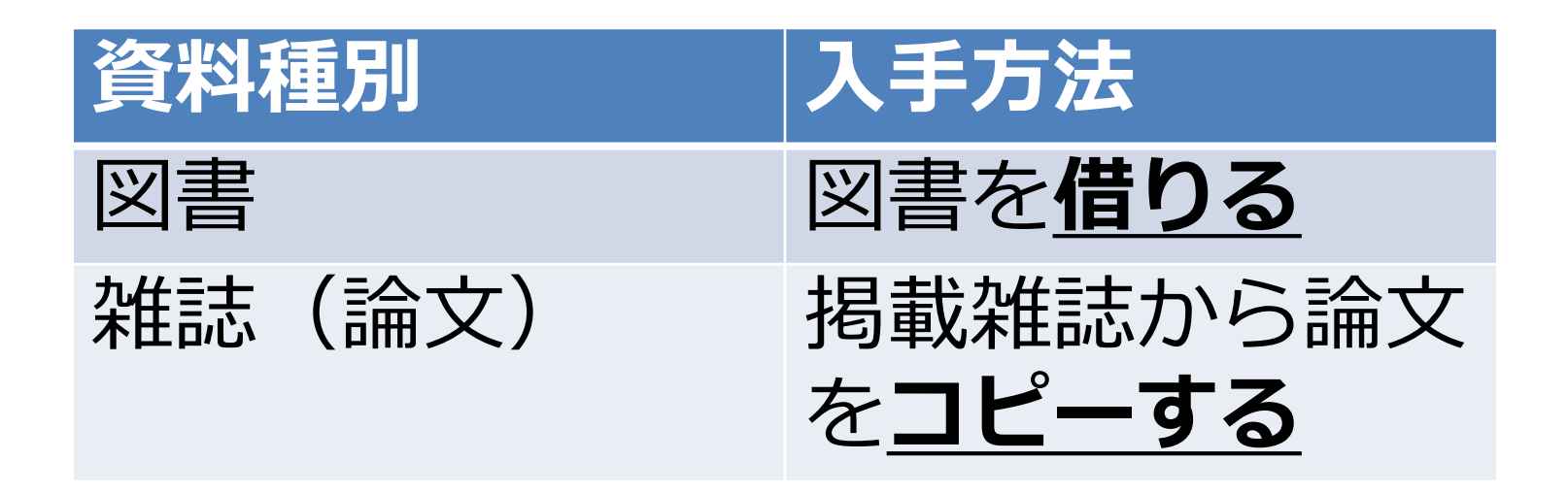

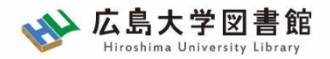

広島大学にある「図書|

# まず、OPACで広島大学のどこにあるかを確認 ※他キャンパス図書館・研究室からの取り寄せは無料

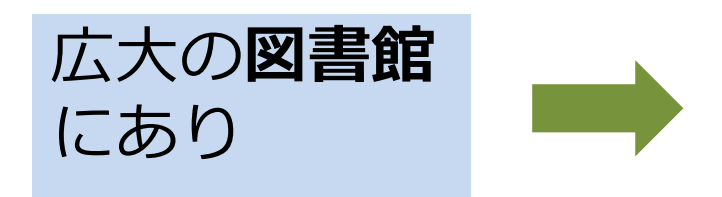

| 所属キャンパス          | 他キャンパスの                        |
|------------------|--------------------------------|
| の図書館             | 図書館                            |
| 直接図書館へ行<br>き、借りる | OPAC「予約・<br>取寄」から取り<br>寄せを依頼する |

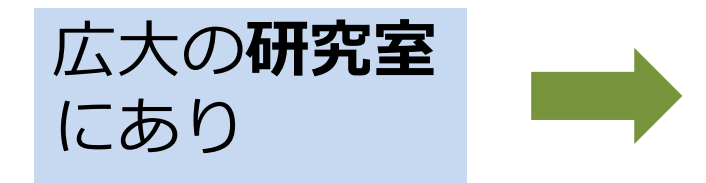

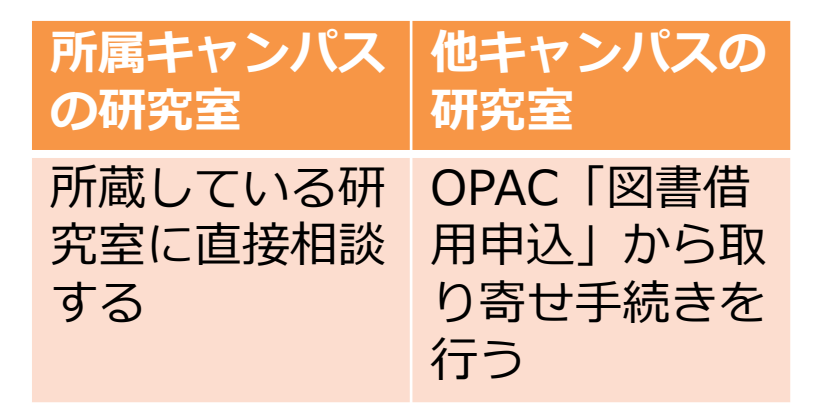

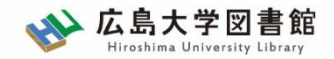

広島大学にある「雑誌」

### まず、OPACで広島大学のどこにあるかを確認 <u>※コピー料金は有料</u>

|               | 所属キャンパス<br>の図書館             | 他キャンパスの<br>図書館                          |
|---------------|-----------------------------|-----------------------------------------|
| 広大の図音館<br>にあり | 直接図書館へ行<br>き、必要論文を<br>コピーする | OPAC「文献複<br>写申込」からコ<br>ピー取り寄せ手<br>続きを行う |

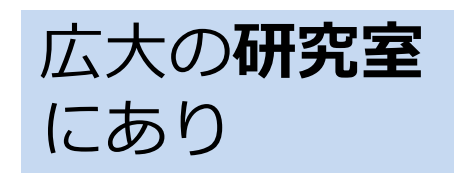

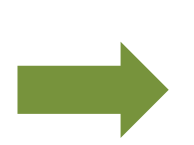

| 所属キャンパス                  | 他キャンパスの                                 |
|--------------------------|-----------------------------------------|
| の研究室                     | 研究室                                     |
| 所蔵している研<br>究室に直接相談<br>する | OPAC「文献複<br>写申込」からコ<br>ピー取り寄せ手<br>続きを行う |

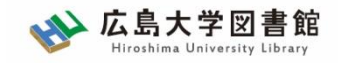

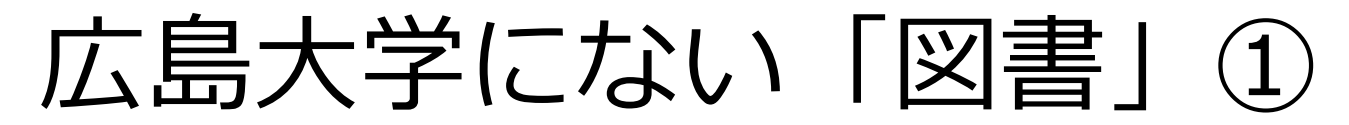

### 広島大学に利用できる図書がない場合は、<u>学外から資料を</u> 取り寄せます。

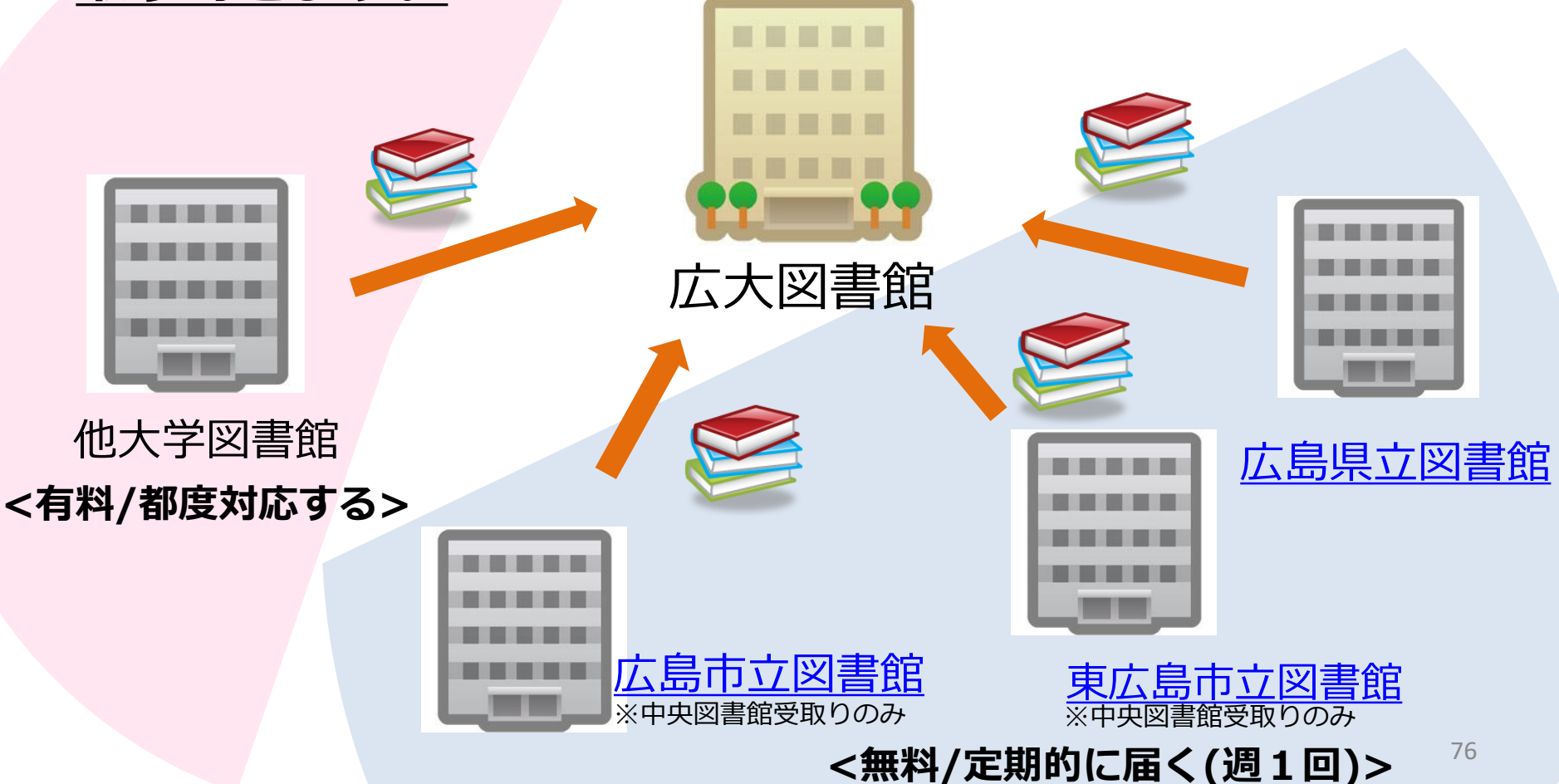

4. レポート作成のための文献検索と入手方法

4.2. 文献の入手方法

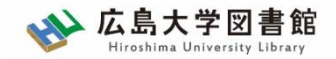

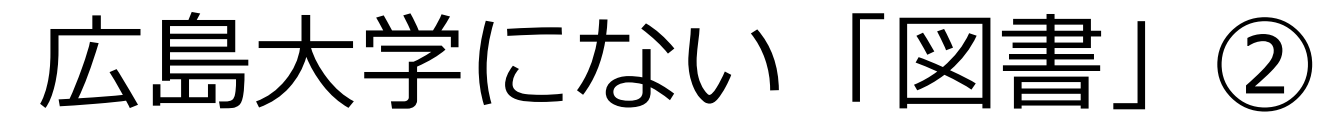

広島大学に利用できる学修や研究のための図書がない場合、 図書館に**購入リクエスト**をすることもできます。

- 雑誌は購入できません。
- ・購入手続等に通常1か月程度かかります。
- 年間一人当たりの冊数・金額に上限があります。
- 図書の種類や申込み理由によっては購入できない場合もあります。

| 詳細は <u>こちら</u> | 利用者メニュー   | 利用者メニュー「新規購入依頼」か |
|----------------|-----------|------------------|
|                | 利用状況・貸出更新 | らログインして申込        |
|                | 文献複写申込    |                  |
|                | 図書借用申込    |                  |
|                | 新規購入依頼    | 77               |
|                |           |                  |

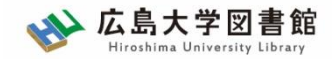

広島大学にない「雑誌」

## 広島大学に利用できる掲載雑誌がない場合は、<u>学外から</u> <u>論文のコピーを取り寄せ</u>ます。

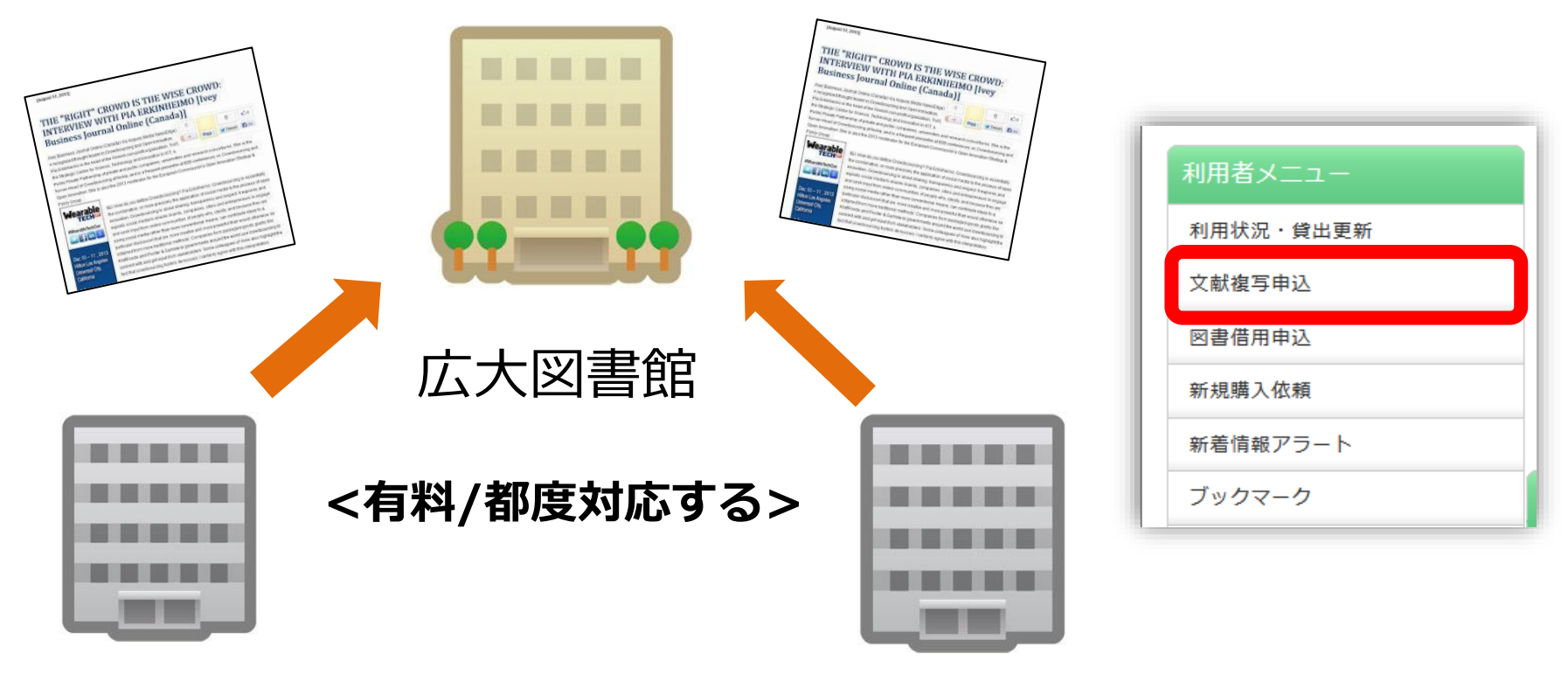

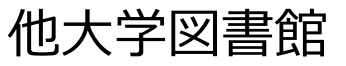

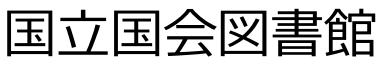